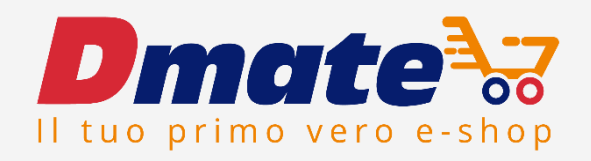

# GESTIRE IN AUTONOMIA LE PROPRIE PROMOZIONI

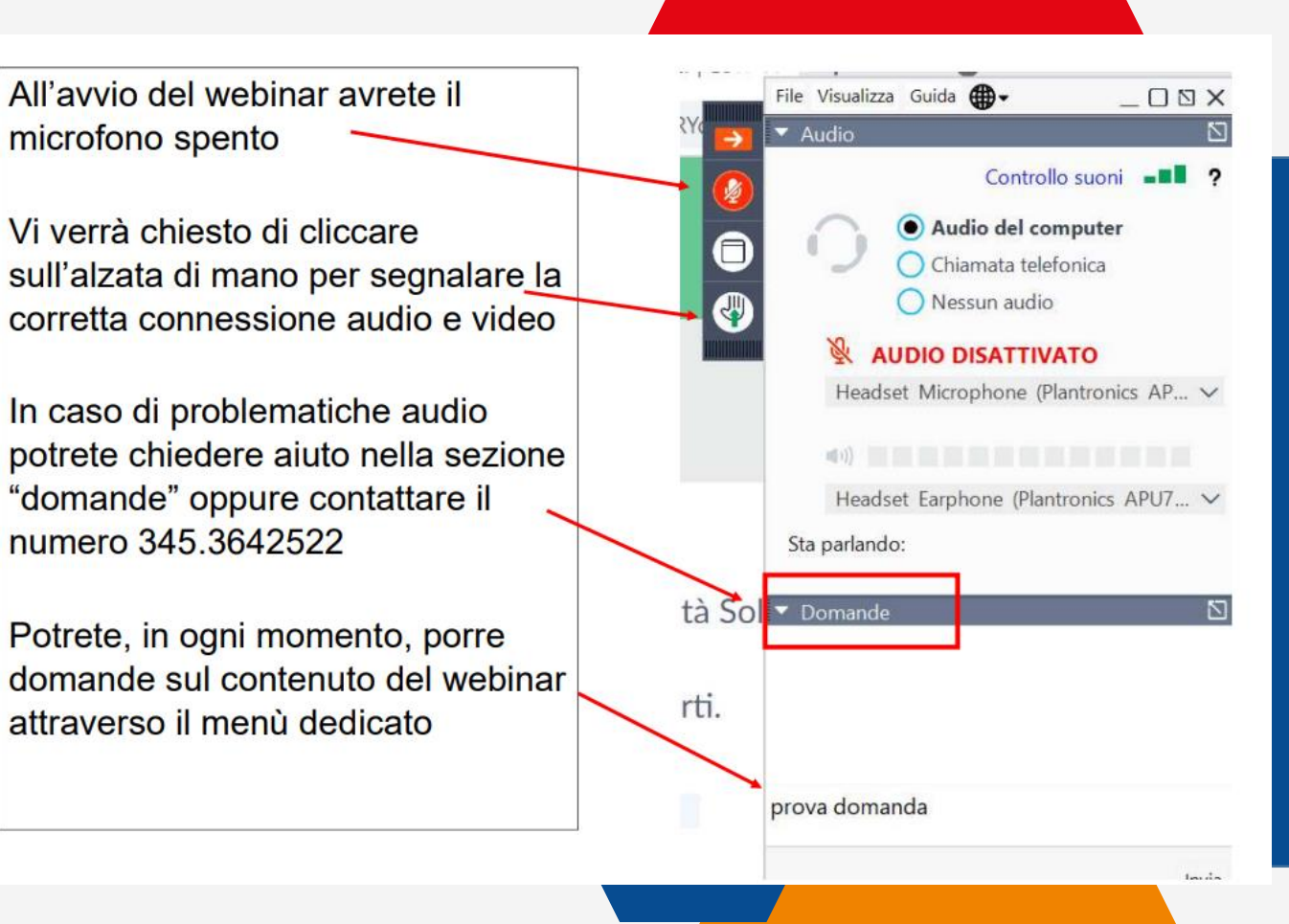

# AGENDA

 Il pannello di controllo di Intershop
 Promozioni: sconti e omaggi
 Crea le promozioni Sconto valore Sconto percentuale

### **INTERSHOP** – Il pannello di controllo

### intershop

Intershop Commerce Suite Commerce Management

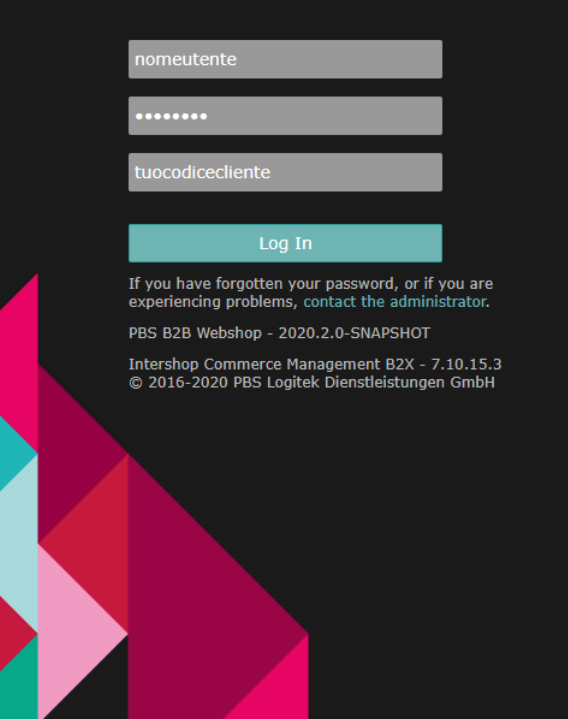

## **INTERSHOP** – Come accedere

### Intershop Commerce Suite Commerce Management

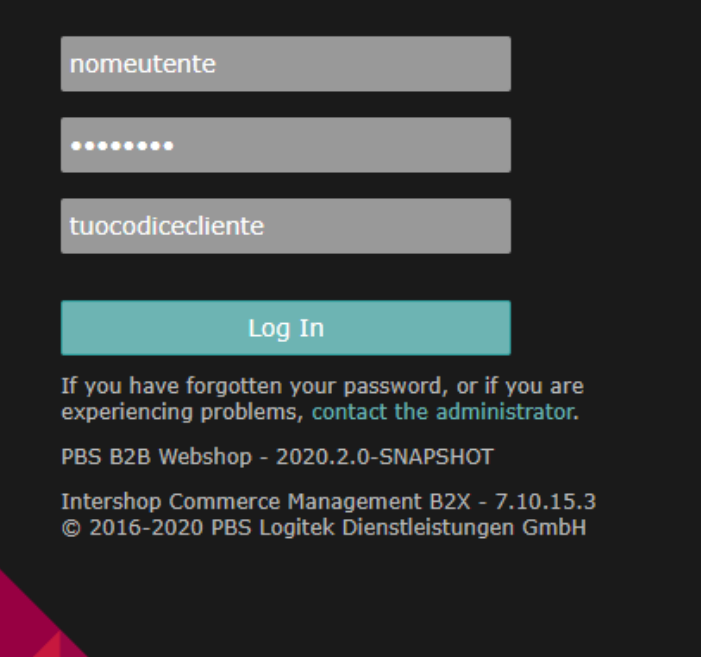

### CREDENZIALI: Nome utente Password Codice cliente

Se non ricordi le tue credenziali o hai problemi con l'accesso, scrivi a support@desktoo.com

# **INTERSHOP** – Lingua

Per avere delle traduzioni puntuale sul tuo Intershop ti consigliamo di utilizzare il motore di ricerca EDGE (già installato su tutti i sistemi Microsoft). Dopo aver effettuato l'accesso, clicca sull'**icona dell'omino.** Nella sezione PREFERRED LANGUAGE, seleziona ENGLISH e poi APPLY.

| intershop comm             | erce management        | ۵                | DATA VIEV  | V DESIGN VIEW   |                |          |             | CRanzini WebShop 🔶 | Ø-  | <b>e</b> ? © |
|----------------------------|------------------------|------------------|------------|-----------------|----------------|----------|-------------|--------------------|-----|--------------|
| Applications Custome       | ers Marketing Catalogs | Content Stores ( | Orders     | Mass Data Tasks | Localization   | Services | Preferences |                    |     |              |
| CRanzini WebShop > adr     | nin admin - General    |                  |            |                 |                |          |             |                    |     |              |
| General Addresses          |                        |                  |            |                 |                |          |             |                    |     |              |
| admin admi                 | n - General            |                  |            |                 |                |          |             |                    |     |              |
| Fields with a red asterisk | (*) are mandatory.     |                  |            |                 |                |          |             |                    |     |              |
| Title:                     |                        |                  |            |                 |                |          |             |                    |     |              |
| First Name:*               | admin                  | Last Name:       | *          | admin           |                |          |             |                    |     |              |
| Location:                  |                        | Room No:         |            |                 |                |          |             |                    |     |              |
| Phone Business:            |                        | Phone Home       | e:         |                 |                |          |             |                    |     |              |
| Phone Mobile:              |                        | Fax:             |            |                 |                |          |             |                    |     |              |
| E-mail:*                   | nils.ortner@logitek.at | Job Title:       |            |                 |                |          |             |                    |     |              |
| Login:*                    | admin                  | Last Time Lo     | ogged In:  | 05/11/23 09:33  | :10 am         |          |             |                    |     |              |
| Current Password:*         |                        |                  |            |                 |                |          |             |                    |     |              |
| New Password:              |                        | Preview App      | plication: | none (Default   | Application) 🗸 | ·        |             |                    |     |              |
| Confirm Password:          |                        | Preferred La     | anguage:   | English (United | d States)      | ~        |             |                    |     |              |
|                            |                        |                  |            |                 |                |          |             |                    | - F | Apply Reset  |

# **INTERSHOP** – Lingua

#### Ora il sistema ti proporrà automaticamente questo pop-up.

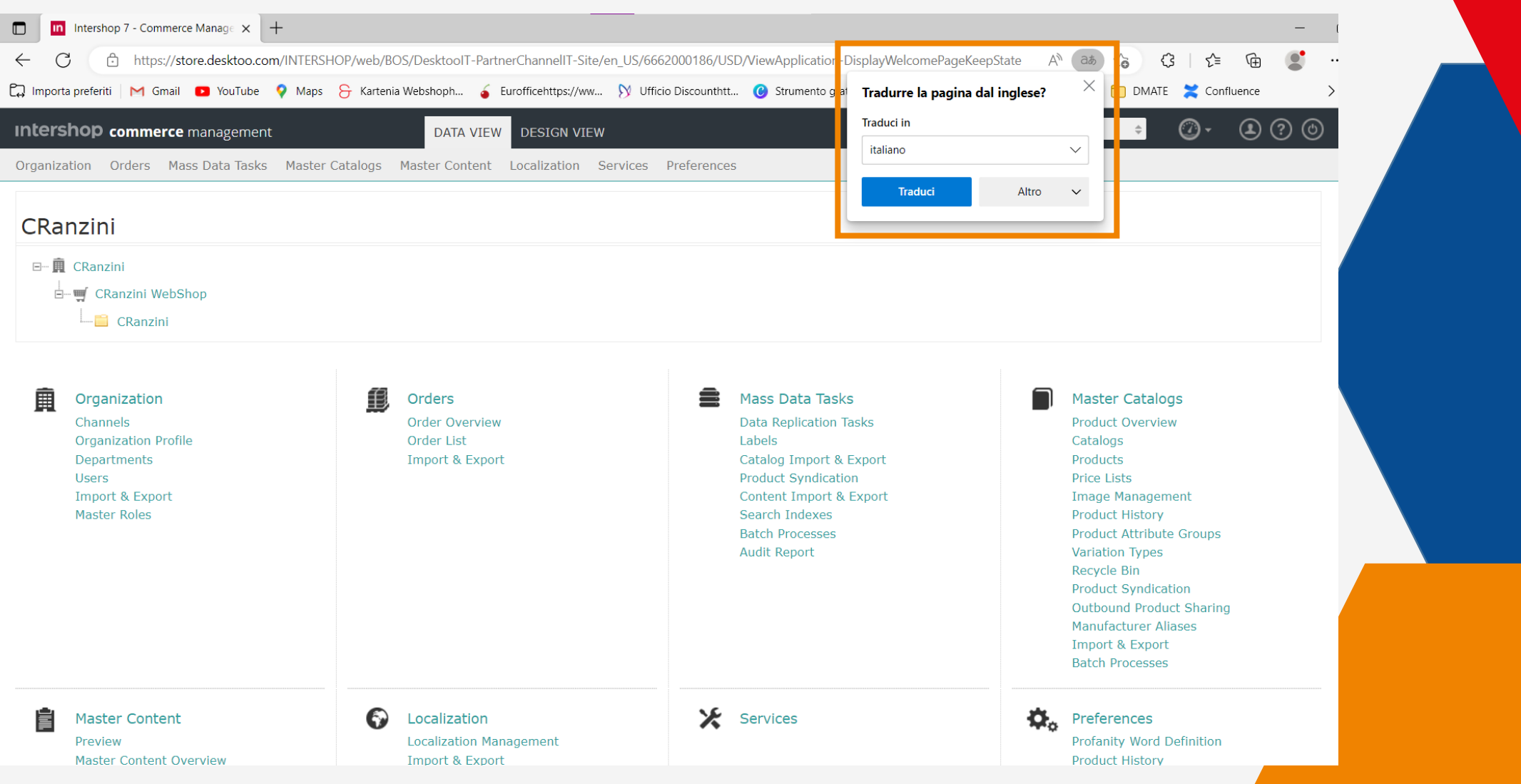

# **INTERSHOP** – Lingua

#### Clicca sulla voce ALTRO e poi TRADUCI SEMPRE INGLESE

| □ Intershop 7 - Commerce Manage × +                                                                                            |                                           | — c                      |
|----------------------------------------------------------------------------------------------------|-------------------------------------------|--------------------------|
| ← C https://store.desktoo.com/INTERSHOP/web/BOS/DesktoolT-PartnerChannellT-Site/en_US/6662000186/USD/ViewApplication-I         | DisplayWelcomePageKeepState 🗛 विक्र       | 승 (3   순 🕀 🔮 …           |
| 🛱 Importa preferiti 🛛 M Gmail 💶 YouTube 💡 Maps 🔓 Kartenia Webshoph 🧉 Eurofficehttps://ww Ŋ Ufficio Discounthtt 🕲 Strumento gra | Tradurre la pagina dal inglese? $	imes$ ( | 🗂 DMATE 🗙 Confluence 🛛 🗲 |
| Intershop commerce management DATA VIEW DESIGN VIEW                                                                            | Traduci in                                | ÷ 🖉 • 主 ? 🕲              |
| Organization Orders Mass Data Tasks Master Catalogs Master Content Localization Services Preferences                           | italiano 🗸 🗸                              |                          |
|                                                                                                    | Traduci Altro ∨                           |                          |
| CRanzini                                                                                                    | Non ora                                   |                          |
| E                                                                                                    | Non tradurre mai in                       | inglese                  |
|                                                                                                    | Traduci sempre ingl                       | ese                      |
| CRanzini                                                                                                    | Non tradurre mai q                        | uesto sito               |

## **INTERSHOP** – Schermata iniziale

| Intershop commerce management                                                                                                    | DATA VIEW DESIGN VIEW                                      |                                                                                                    | User 🔶 🕐 - 🕑 🤄                                                               |
|----------------------------------------------------------------------------------------------------|------------------------------------------------------------|----------------------------------------------------------------------------------------------------|------------------------------------------------------------------------------|
| Organization Orders Mass Data Tasks Master Catalogs                                                                                                    | Master Content Localization Services Preferences           |                                                                                                    | User<br>User WebShop<br>User                                                 |
| Organization<br>Channels<br>Organization Profile<br>Departments<br>Users<br>Import & Export<br>Master Roles                                                                                                    | Orders<br>Order Overview<br>Order List<br>Import & Export  | Mass Data Tasks<br>Data Replication Tasks<br>Labels<br>Catalog Import & Export<br>Product Syndication<br>Content Import & Export<br>Search Indexes<br>Batch Processes<br>Audit Report | Per poter effettuare<br>modifiche sul sito<br>DMate devi selezionare         |
| Master Content<br>Preview<br>Master Content Overview<br>Master Pages<br>Master Page Variants<br>Master Page Templates<br>Master Component<br>Templates<br>Master Components<br>Master Includes<br>Master View Contexts<br>Content Sharing<br>Content Upload<br>Import & Export<br>Batch Processes | Localization<br>Localization Management<br>Import & Export | Services                                                                                                    | Product Deletion<br>Product Editing<br>Design View<br>Content Object Locking |

### **PROMOZIONI** – Dove si creano?

\$

| Intershop commerc                                                                             | <b>e</b> management                                                                             | DATA VIEW DESIGN VIEW                                                       |                                                                |                                                             | User WebShop \$ | Ø- | ۵ 🤉 ዾ |
|-----------------------------------------------------------------------------------------------|-------------------------------------------------------------------------------------------------|-----------------------------------------------------------------------------|----------------------------------------------------------------|-------------------------------------------------------------|-----------------|----|-------|
| Applications Customers                                                                        | Marketing Catalogs Content Stores                                                               | Orders Mass Data Tasks Localization Services Preferences                    |                                                                |                                                             |                 |    |       |
| Sales Channel<br>Use the modules below to man<br>Applications<br>Maintain the applications av | Promotion Overview<br>Campaigns<br>Promotions<br>Promotion Attachment Upload<br>Promotion Codes | Per creare promozion<br>necessario andare nella se<br>Marketing -> Promotio | i è<br>ezione<br><b>ons</b>                                    | nannel preferences.<br>rs of this channel.                  |                 |    |       |
| Marketing<br>Manage the online marketing                                                      | Affiliate Partners<br>Link Management<br>Recommendations - Data Feeds                           |                                                                             | <ul> <li>Channel Catal</li> <li>Manage the products</li> </ul> | ogs<br>s and catalogs of this channel.                      |                 |    |       |
| Content<br>Manage the content.                                                                | Import & Export<br>Batch Processes                                                              |                                                                             | Stores Manage the stores o                                     | of this channel.                                            |                 |    |       |
| • Orders                                                                                      | Gift Cards & Certificates                                                                       |                                                                             | Mass Data Tas                                                  | sks                                                         |                 |    |       |
| Manage the orders of this c                                                                   | hannel.                                                                                         |                                                                             | Manage mass data t                                             | asks like data replication, export & import and manage labe | ls.             |    |       |
| Localization Manage the localization of t                                                     | his channel.                                                                                    |                                                                             | Services<br>Configure various se                               | ervices the system relies on.                               |                 |    |       |
| Preferences Manage preferences.                                                               |                                                                                                 |                                                                             |                                                                |                                                             |                 |    |       |

### **PROMOZIONI** – Dove si creano?

Applications Customers Marketing Catalogs Content Stores Orders Mass Data Tasks Localization Services Preferences

CRanzini WebShop > Marketing > Promotions

#### Promotions

The list shows all promotions of CRanzini WebShop. Click on a promotion to edit it.

| Click "New" to create a new promotion.<br>Promotions that are enabled cannot be d | deleted. ( |                                    | _                   |                     |            |                         |          |         |                     |                |  |
|-----------------------------------------------------------------------------------|------------|------------------------------------|---------------------|---------------------|------------|-------------------------|----------|---------|---------------------|----------------|--|
| Simple Promotion Search                                                           |            | La schermata potrà essere vuota o  |                     |                     |            | Switch to Advanced Sea, |          |         |                     |                |  |
| Name:                                                                             |            | contenere promozioni già create in |                     |                     |            |                         |          |         |                     |                |  |
| New - C.                                                                          |            | passato                            | o. Per creare u     | na promo devi clic  | care       |                         |          |         |                     | Enable Disable |  |
| Free Shipping on Order Value                                                      | De         | su <b>Nev</b>                      | v, si aprirà un i   | menù a tendina co   | n le       |                         | Priority | Status  | Edited              | Actions        |  |
| Fix Discount on Order Value                                                       | te         | divers                             | se opzioni di p     | romozione da crea   | are        | Gift                    | 200      | Enabled | 07/09/2021 11:53 am |                |  |
| Automatic free gift                                                               | te         | arrens                             |                     |                     |            | et Price                | 1,000    | Enabled | 06/15/2021 2:22 pm  |                |  |
| Customized Promotion                                                              | pro        | va                                 | 01/18/2023 04:16 pm | 01/19/2023 04:16 pm | not define | d                       | 0        | Enabled | 01/18/2023 4:16 pm  | <b>F</b>       |  |
| Showing 1 - 3 of 3 items.                                                         |            |                                    |                     | [15] 30 50 Show All |            |                         |          |         |                     |                |  |

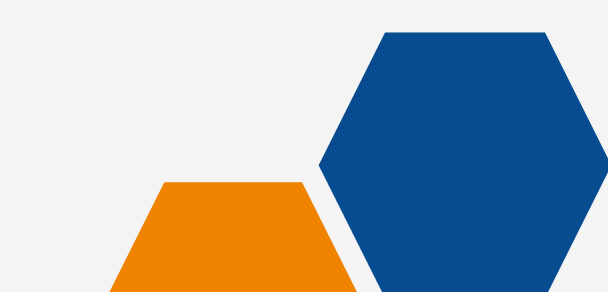

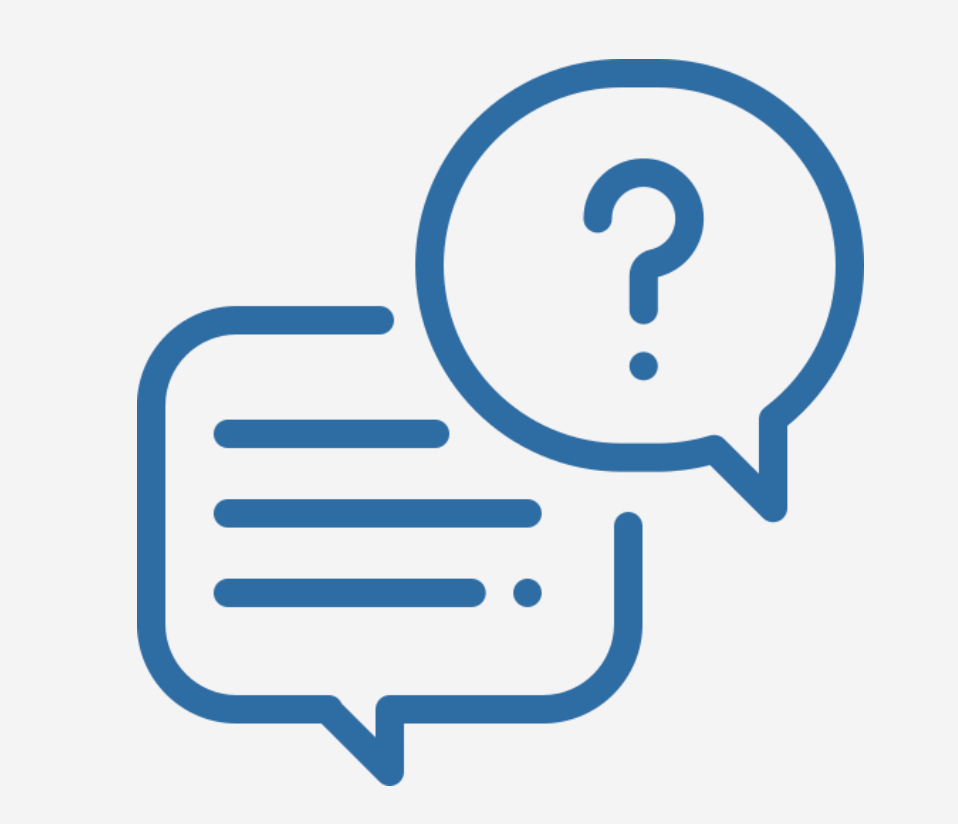

# **METTITI ALLA PROVA!**

# SCONTI

VALORE

PERCENTUALE

# PROMOZIONI

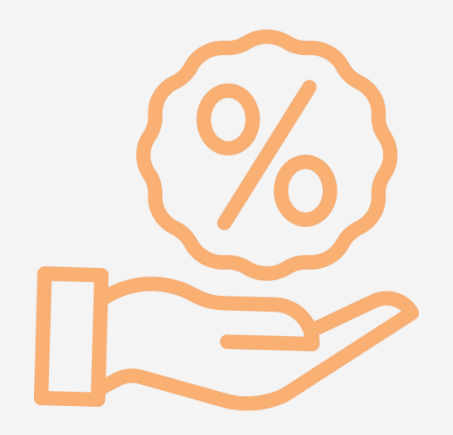

### SCONTO VALORE

A fronte di un determinate minimo d'ordine, viene scontata una cifra fissa

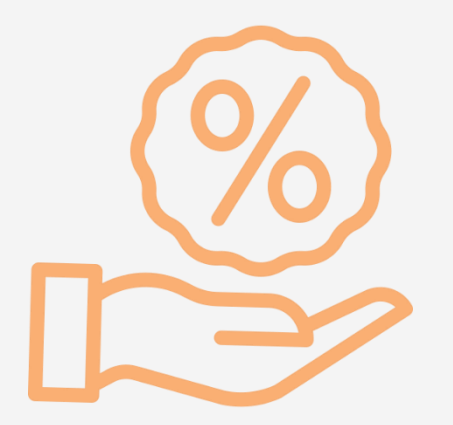

### SCONTO PERCENTUALE

A fronte di un determinate minimo d'ordine, viene scontata una percentuale fissa

# SCONTO VALORE

Applications Customers Marketing Catalogs Content Stores Orders Mass Data Tasks Localization Services Preferences

CRanzini WebShop > Marketing > Promotions

#### Promotions

The list shows all promotions of CRanzini WebShop. Click on a promotion to edit it.

Click "New" to create a new promotion. Promotions that are enabled cannot be deleted. Click "Disable" to disable the selected promotions. Click "Delete" to delete the selected promotions.

#### Simple Promotion Search

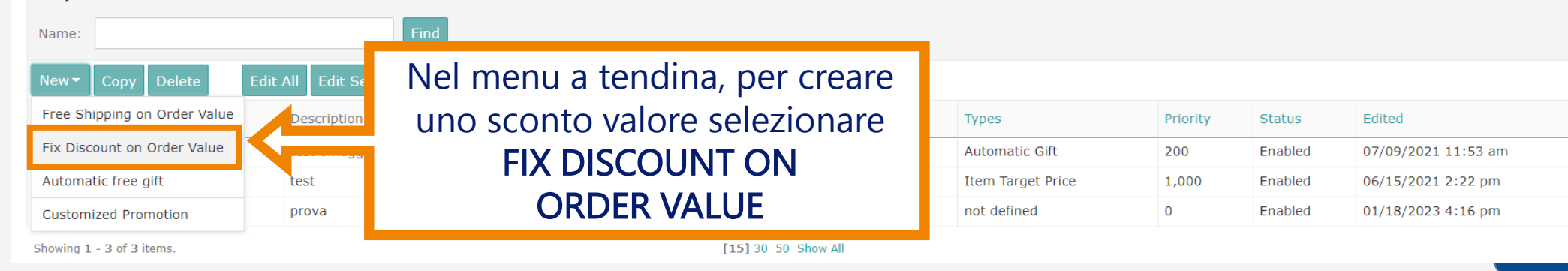

Switch to Advanced Search

Actions

Applications Customers Marketing Catalogs Content Stores Orders Mass Data Tasks Localization Services Preferences

CRanzini WebShop > Marketing > Promotions > New Promotion - Fix Discount on Order Value

#### New Promotion

#### Fix Discount on Order Value

Fields with a red asterisk (\*) are mandatory.

Click "Apply" to save the details. Click "Cancel" to go back to the list of promotions.

With this template you can define a very common and simple promotion in one step:

| Select language: Italian (Italy) | 🗸 Арр    | ly            |
|----------------------------------|----------|---------------|
| Name:*                           |          |               |
| ID: <b>*</b>                     | CBKsFHiE | tnwAAAGIno9AI |
| Application *                    |          | Application   |
| Application.                     | <b>~</b> | CRanzini      |
| Currency:                        | Euro     | ~             |

Activation (Timezone: Central European Summer Time)

| Date: | Start Date:* | Start Date:* 05/10/2023  |  | 8:00 am<br>H:MM am pm |
|-------|--------------|--------------------------|--|-----------------------|
|       | End Date:*   | 06/09/2023<br>MM/DD/YYYY |  | 5:00 pm<br>H:MM am pm |

Fix Discount on Order Value

| Minimu | m Ord | ier va | aiue: | • |
|--------|-------|--------|-------|---|
|        |       |        |       |   |
|        |       |        |       |   |

Fix Discount on Order Value:\*

**SELECT LANGUAGE:** Controllare che sia selezionato **Italian** dal menù a tendina

**CURRENCY:** Controllare che sia selezionato **Euro** dal menù a tendina

|  | Apply Cancel |
|--|--------------|
|  |              |

Applications Customers Marketing Catalogs Content Stores Orders Mass Data Tasks Localization Services Preferences

CRanzini WebShop > Marketing > Promotions > New Promotion - Fix Discount on Order Value

#### New Promotion

Fields with a red asterisk (\*) are mandatory.

Click "Apply" to save the details. Click "Cancel" to go back to the list of promotions.

With this template you can define a very common and simple promotion in one step

| Select language: | Italian (Italy) | ✓ App    | ly        |
|------------------|-----------------|----------|-----------|
| Name:*           |                 | WEBINAR  | 1         |
| ID:*             |                 | CBKsFHiE | tnwAAAGIr |
| Application:*    |                 |          | Applicati |
|                  |                 |          | CRanzini  |
| Currency:        |                 | Euro     | ~         |

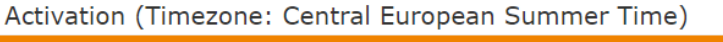

| Date: | Start Date:* | 05/10/2023               | <br>8:00 am               |
|-------|--------------|--------------------------|---------------------------|
|       | End Date:*   | MM/DD/YYYY<br>06/09/2023 | <br>H:MM am pm<br>5:00 pm |
|       |              | MM/DD/YYYY               | H:MM am pm                |

| on (Timezone: Central Europea | n Summer Time)           |                       |    |
|-------------------------------|--------------------------|-----------------------|----|
| Start Date: <b>*</b>          | 05/10/2023               | 8:00 am<br>H:MM am pm | FĽ |
| End Date:*                    | 06/09/2023<br>MM/DD/YYYY | 5:00 pm<br>H:MM am pm | SC |
|                               |                          |                       |    |

NAME: è il nome del nostro sconto, è un'indicazione interna per cui possiamo scrivere quello che vogliamo

DATE: inserire qui le date di inizio e fine promozione

MINIMUN ORDER VALUE: minimo d'ordine per avere diritto allo sconto (es. € 99)

X DISCOUNT ON ORDER VALUE: è il valore di conto che vogliamo fare (es. 10€)

| Fix Discount on Order Value   |    |
|-------------------------------|----|
| Minimum Order Value:*         | 99 |
| Fix Discount on Order Value:* | 10 |
|                               |    |

Applications Customers Marketing Catalogs Content Stores Orders Mass Data Tasks Localization Services Preferences

CRanzini WebShop > Marketing > Promotions > New Promotion - Fix Discount on Order Value

#### New Promotion

#### Fix Discount on Order Value

#### Fields with a red asterisk (\*) are mandatory.

Click "Apply" to save the details. Click "Cancel" to go back to the list of promotions.

With this template you can define a very common and simple promotion in one step:

| Select language: Italian (Italy) | ✓ Apply                  |   |
|----------------------------------|--------------------------|---|
| Name:*                           | WEBINAR1                 |   |
| ID:*                             | CBKsFHiEtnwAAAGIno9ADQAd |   |
| Application:*                    | Application              | 4 |
| Approxim                         | CRanzini CRanzini        |   |
| Currency:                        | Euro 🗸                   |   |

#### Activation (Timezone: Central European Summer Time)

| Date: Start Date: 05/10/2023 Image: Bio 0 am   MM/DD/YYYY H:MM amipm   End Date: 06/09/2023 S:00 pm   H:MM amipm H:MM amipm   Fix Discount on Order Value:    Minum Order Value: 99   Fix Discount on Order Value:    Fix Discount on Order Value: | `                             |              |                          |                           |  |                            |
|----------------------------------------------------------------------------------------------------|-------------------------------|--------------|--------------------------|---------------------------|--|----------------------------|
| End Date:* 06/09/2023 5:00 pm   MM/DD/YYYY H:MM am]pm                                                                                                    | Date:                         | Start Date:* | 05/10/2023<br>MM/DD/YYYY | <br>8:00 am<br>H:MM am pm |  |                            |
| Fix Discount on Order Value:* 99   Fix Discount on Order Value:* 10                                                                                                    |                               | End Date:*   | 06/09/2023               | <br>5:00 pm               |  | Clicca su <b>APPLY</b> per |
| Minimum Order Value:*     99       Fix Discount on Order Value:*     10                                                                                                    | Fix Discount on Order Va      | lue          | ,,                       |                           |  | - creare la                |
| Fix Discount on Order Value:* 10                                                                                                    | Minimum Order Value: <b>*</b> | 99           |                          |                           |  |                            |
| Appl                                                                                                    | Fix Discount on Order Value:* | 10           |                          |                           |  |                            |
|                                                                                                    |                               |              |                          |                           |  | Ар                         |
|                                                                                                    |                               |              |                          |                           |  |                            |

Applications Customers Marketing Catalogs Content Stores Orders Mass Data Tasks Localization Services Preferences

| CRanzini WebSh                   | op > Marketing > Promotions                                                                                     |                              |                      |                     |                   |          |         |                     |              |
|----------------------------------|----------------------------------------------------------------------------------------------------|------------------------------|----------------------|---------------------|-------------------|----------|---------|---------------------|--------------|
| Promot                           | ions                                                                                                    |                              |                      |                     |                   |          |         |                     |              |
| The list shows                   | all promotions of CRanzini WebShop. Click on a promotion to edit it.                                            |                              |                      |                     |                   |          |         |                     |              |
| Click "New" to<br>Promotions tha | create a new promotion.<br>t are enabled cannot be deleted. Click "Disable" to disable the selected promotions. | Click "Delete" to delete the | selected promotions. |                     |                   |          |         |                     |              |
| Simple Pro                       | omotion Search                                                                                                  |                              |                      |                     |                   |          |         | Switch to Adv       | anced Search |
| Name:                            | Find                                                                                                    |                              |                      |                     |                   |          |         |                     |              |
| New 🗸 Co                         | ppy Delete Edit All Edit Selected Refresh                                                                       |                              |                      |                     |                   |          |         | Enal                | ole Disable  |
| Select All                       | Name                                                                                                    | Description                  | Start Date           | End Date            | Types             | Priority | Status  | Edited              | Actions      |
|                                  | CBKsFHiEtnwAAAGIno9ADQAd (Name missing)                                                                         |                              | 05/10/2023 08:00 am  | 06/09/2023 05:00 pm | Order Value Off   | 300      | Enabled | 05/09/2023 2:11 pm  |              |
|                                  | prova                                                                                                    | prova                        | 01/18/2023 04:16 pm  | 01/19/2023 04:16 pm | not defined       | 0        | Enabled | 01/18/2023 4:16 pm  |              |
|                                  | test                                                                                                    | test                         | 06/09/2021 12:14 pm  | 06/26/2021 12:14 pm | Item Target Price | 1,000    | Enabled | 06/15/2021 2:22 pm  |              |
|                                  | test omaggio                                                                                                    | test omaggio                 | 07/09/2021 11:50 am  | 07/10/2023 11:50 am | Automatic Gift    | 200      | Enabled | 07/09/2021 11:53 am |              |
| Showing 1 - 4                    | of 4 items.                                                                                                    |                              | [15] 30 50 Show All  |                     |                   |          |         |                     |              |

Dopo aver cliccato **APPLY** verrà creata la promozione e verrete indirizzati alla pagina principale. Qui troverete la vostra promozione identificata attraverso un codice alfanumerico. Ora lo andremo a modificare.

Applications Customers Marketing Catalogs Content Stores Orders Mass Data Tasks Localization Services Preferences

#### CRanzini WebShop > Marketing > Promotions

#### Promotions

The list shows all promotions of CRanzini WebShop. Click on a promotion to edit it.

Click "New" to create a new promotion. Promotions that are enabled cannot be deleted. Click "Disable" to disable the selected promotions. Click "Delete" to delete the selected promotions.

| Simple Pr     | omotion Search                            |              |                     |                     |                   |          |         | Switch to           | Advanced Search |
|---------------|-------------------------------------------|--------------|---------------------|---------------------|-------------------|----------|---------|---------------------|-----------------|
| Name:         | Find                                      |              |                     |                     |                   |          |         |                     |                 |
| New - C       | ppy Delete Edit All Edit Selected Refresh |              |                     |                     |                   |          |         | E                   | Enable Disable  |
| Select All    | Name                                      | Description  | Start Date          | End Date            | Types             | Priority | Status  | Edited              | Actions         |
|               | CBKsFHiEtnwAAAGIno9ADQAd (Name missing)   |              | 05/10/2023 08:00 am | 06/09/2023 05:00 pm | Order Value Off   | 300      | Enabled | 05/09/2023 2:11 pm  | ×               |
|               | prova                                     | prova        | 01/18/2023 04:16 pm | 01/19/2023 04:16 pm | not defined       | 0        | Enabled | 01/18/2023 4:16 pm  |                 |
|               | test                                      | test         | 06/09/2021 12:14 pm | 06/26/2021 12:14 pm | Item Target Price | 1,000    | Enabled | 06/15/2021 2:22 pm  | <b>K</b>        |
|               | test omaggio                              | test omaggio | 07/09/2021 11:50 am | 07/10/2023 11:50 am | Automatic Gift    | 200      | Enabled | 07/09/2021 11:53 am |                 |
| Showing 1 - 4 | of 4 items.                               |              | [15] 30 50 Show All |                     |                   |          |         |                     |                 |

Per andare a modificare la promo bisogna cliccare sopra al nome della promozione stessa.

General Target Group Promotion Code Discount Rules Nessaging Content Attachments Notes Fields with a red asterisk (\*) are mendatory Please specify a target group, except promotions which are used for A/B Ti Select language: English (United States) 💙 CEKsFHEtriwAAAGIno9ADOAd (Name missing) 🔚 👩 Enabled Description // Euro 👽 Default Priority (300) Priority:\* Show Default Prioriti O Specify Priority Application CRanzini Base Cart Price 🛛 🗙 Combination:\* This Promotion is O freely combinable not combinable Free Gift **Cashback Redemption** Hidden Gift Item Percentage Off Item Target Price Item Value Off Order Percentage Off Order Value Off This Promotion is freely combinable Campaign Activation (Timezone: Central European Summer Time) O Use campaign start and end data Activate promotion at the following time Start Date:\* 05/10/2023 8:00 am MM amilor End Date:\* 06/09/2023 5:00 pm Budget Remaining Budget: n.s. Amounts Unlimited O Budget Amount EUR Take promotion offline when exceeds Send a notification e-mail to when budget amount is exceeded when budget amount is lower than

Applications Customers Marketing Catalogs Content Stores Orders Mass Data Tasks Localization Services Preferences

CRanzini WebShop > Marketing > Promotions > General

Si aprirà questa finestra con già impostata la lingua inglese. Tenendo la lingua inglese, potete compilare tutti i campi, tra cui NAME e DESCRIPTION.

È importante che questi ultimi due campi siano parlanti in modo da identificare velocemente la promozione creata.

| General Targ        | et Group Promotion Code Discount Rules Messaging Content                                 | Attachments Notes                                               |
|---------------------|------------------------------------------------------------------------------------------|-----------------------------------------------------------------|
| Fields with a red a | sterisk (*) are mandatory.                                                               |                                                                 |
| Click "Apply" to sa | ve the details. Click "Reset" to revert to the last saved state. Click "Delete" to delet | e the promotion. Promotions that are enabled cannot be deleted. |
| Please specify a ta | rget group, except promotions which are used for A/B Testing.                            |                                                                 |
| Select languag      | e: English (United States) V Apply                                                       |                                                                 |
| Name:*              | Webinar1                                                                                 | 🔽 🗹 Enabled                                                     |
| [D: <b>*</b>        | CBKsFHiEtnwAAAGIno9ADQAd                                                                 |                                                                 |
| Description:        | Sconto valore creato in occasione del Webinar dell'11-05                                 |                                                                 |
|                     |                                                                                          |                                                                 |
|                     |                                                                                          | 6                                                               |
| Currency:           | Euro 🗸                                                                                   |                                                                 |

Applications Customers Marketing Catalogs Content Stores Orders MassDataTasks Localization Services Preferences CRanzini WebShop > Marketing > Promotions > General General Target Group Promotion Code Discount Rules Nessaging Content Attachments Notes Fields with a red asterisk (\*) are mendatory Please specify a target group, except promotions which are used for A/B Ti Select language: English (United States) 😽 CBKsFHEtnwAAAGIno9ADQAd (Name missing) 🔄 👩 Enabled Name:\* Euro 👽 Default Priority (300) Priority:\* Show Default Prioritie O Specify Priority Application CRanzini Base Cart Price 🛛 🗙 O freely combinable not combinable O combinable with the following properties for Free Gift **Cashback Redemption** Hidden Gift Item Percentage Off Item Target Price · Remove Item Value Off Order Percentage Off  $\mathbf{T}$ Order Value Off This Promotion is freely combinable Campaig Activation (Timezone: Central European Summer Time) O Use campaign start and end data Activate promotion at the following time Start Date:\* 05/10/2023 8:00 am End Date:\* 06/09/2023 5:00 pm Budget Remaining Budget: n.a. Amounts Unlimited O Budget Amount EUR Take promotion offline when exceeds Send a notification e-mail to when budget amount is exceeded when budget amount is lower than

Tenendo la lingua inglese, potete scegliere se la promozione sarà combinabile o meno con altre in corso.

Combination:\* This Promotion is

O freely combinable

not combinable

O combinable with the following promotion types:

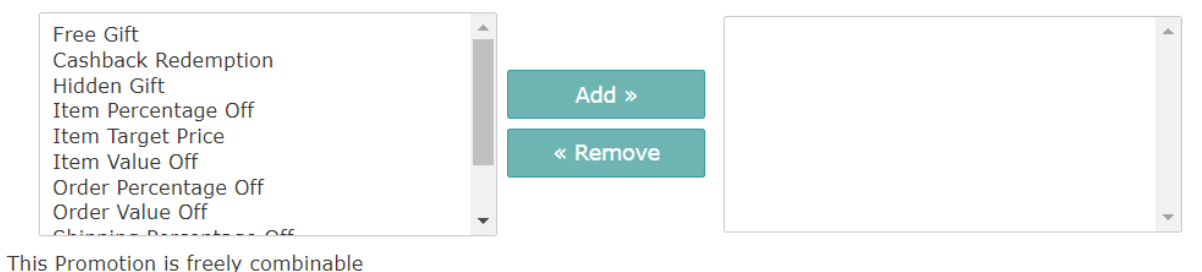

Una volta editati i campi, clicca su APPLY

#### Per impostare il coupon che regola la promozione, cliccare nel menù in alto su **PROMOTION CODE.** Selezionare '**PROMOTION CODE REQUIRED'** e poi **APPLY**

| Applications  | Customers           | Marketing         | Catalogs      | Content         | Stores Ord | ers Mass | Data Tasks | Localization | Services | Preferences |
|---------------|---------------------|-------------------|---------------|-----------------|------------|----------|------------|--------------|----------|-------------|
| CRanzini Web  | Shop > Marketing    | > Promotions      | > Webina      | r1 - Promotior  | 1 Code     |          |            |              |          |             |
| Webin         | ar1                 |                   |               |                 |            |          |            |              |          |             |
| Sconto valo   | re creato in occas  | ione del Webin    | ar dell'11-0  | 5               |            |          |            |              |          |             |
| General       | Target Group        | Promotion Co      | ode Disc      | ount Rules      | Messaging  | Content  | Attachment | s Notes      |          |             |
| The preferer  | ce defines whether  | ' you want to use | e promotion ( | codes or not.   |            |          |            |              |          |             |
| Click "Apply" | to save this prefer | ence. Click "Res  | et" to revert | to the last sav | ed state.  |          |            |              |          |             |
| Prome         | tion Code Requ      | ired              |               |                 |            |          |            |              |          |             |

È fortemente consigliato utilizzare sempre i coupon per l'attivazione di promozioni, altrimenti lo sconto risulterebbe pari ad un taglio prezzi senza la sufficiente evidenza.

| Applications Customers Marketing Catalogs Content Stores Orders Mass Data Tacks Localization Services Preferances                                                                                                    |             |
|----------------------------------------------------------------------------------------------------|-------------|
|                                                                                                    |             |
| CKanzini WebShop > Marketing > Promotions > Webinar1 - Promotion Code                                                                                                    |             |
| Wedinari                                                                                                    | Copy Delete |
| Sconto valore creato in occasione del Webinar dell'11-05                                                                                                    |             |
| General Target Group Promotion Code Discount Rules Messaging Content Attachments Notes                                                                                                    |             |
| The preference defines whether you want to use promotion codes or not.                                                                                                    |             |
| Click "Apply" to save this preference. Click "Reset" to revert to the last saved state.                                                                                                    |             |
| Promotion Code Required                                                                                                    |             |
|                                                                                                    | Apply Reset |
|                                                                                                    |             |
| Promotion Code Configuration                                                                                                    |             |
| Fields with a red asterisk (*) are mandatory.                                                                                                    |             |
| If you want to define a single code, select "Use single Promotion Code" and insert the code. Click "Apply" to save it.<br>If you want to assign some promotion code groups to the promotion, select "Use Promotion Code Group(s)" and click "Apply". A list with assigned promotion code groups will appear. Click "Add" to assign more promotion code groups. |             |
| Use single Promotion Code                                                                                                    |             |
| Code Reuse per Customer: Total Reuse per Code:                                                                                                    |             |
|                                                                                                    |             |
|                                                                                                    |             |
| O one time O specific number                                                                                                    |             |
| ○ Use Promotion Code Group(s)                                                                                                    |             |
|                                                                                                    | Apply       |
|                                                                                                    |             |
| Promotion Code Groups                                                                                                    |             |
| This list shows all promotion code groups which have been assigned to the promotion.                                                                                                    |             |
| There are currently no promotion code groups assigned to this promotion.                                                                                                    |             |
| LICK Add to assign promotion code groups.                                                                                                    |             |
|                                                                                                    | Add         |
|                                                                                                    |             |

<< Back to Lis

#### Promotion Code Configuration

Fields with a red asterisk (\*) are mandatory.

If you want to define a single code, select "Use single Promotion Code" and insert the code. Click "Apply" to save it. If you want to assign some promotion code groups to the promotion, select "Use Promotion Code Group(s)" and click "Apply". A list with assigned promotion code groups will appear. Click "Add" to assign more promotion code groups.

| Use single Promotion Code |                       |
|---------------------------|-----------------------|
| Code Reuse per Customer:  | Total Reuse per Code: |
| Unlimited                 | Unlimited             |
| O one time                | ○ specific number     |

Apply

Use Promotion Code Group(s)

**USE SINGLE PROMOTION CODE:** è il codice promo che devo creare ed inserire per permettere ai clienti di ottenere lo sconto

**CODE REUSE PER CUSTOMER:** indica quante volte ogni cliente può utilizzare questo codice sconto. Si può scegliere tra una sola volta e illimitate.

**TOTAL REUSE PER CODE:** indica l'utilizzo massimo del codice promozionale, solitamente per un codice sconto l'uso si imposta come illimitato.

#### Promotion Code Configuration

Promotion Code Configuration

Fields with a red asterisk (\*) are mandatory.

Use single Promotion Code

O Unlimited

O one time

Code Reuse per Customer:

Use Promotion Code Group(s)

Fields with a red asterisk (\*) are mandatory.

If you want to define a single code, select "Use single Promotion Code" and insert the code. If you want to assign some promotion code groups to the promotion, select "Use Promotion

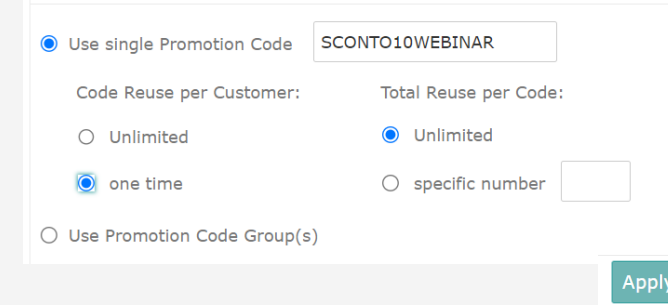

If you want to define a single code, select "Use single Promotion Code" and insert the code. Click If you want to assign some promotion code groups to the promotion, select "Use Promotion Code

SCONTO10WEBINAR

Total Reuse per Code:

specific number 100

Apply

O Unlimited

In questo caso, ogni cliente può utilizzare il codice sconto una sola volta.

In questo caso, il codice può essere utilizzato solo dai **primi 100 clienti che lo applicano nel carrello** 

In questo caso, il codice può essere utilizzato solo per i **primi 100 ordini** 

Una volta definite le combinazioni, cliccare su **APPLY** 

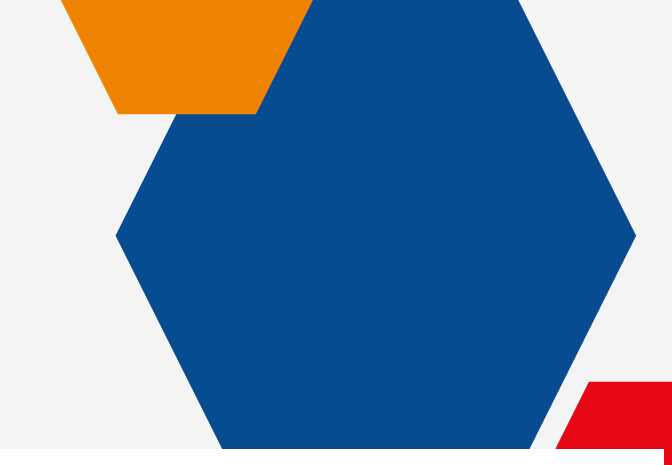

#### Promotion Code Configuration

Fields with a red asterisk ( $^{*}$ ) are mandatory.

If you want to define a single code, select "Use single Promotion Code" and insert the code. C If you want to assign some promotion code groups to the promotion, select "Use Promotion C

| Use single Promotion Code | SCONTO10WEBINAR       |
|---------------------------|-----------------------|
| Code Reuse per Customer:  | Total Reuse per Code: |
| O Unlimited               | O Unlimited           |
| one time                  | specific number 100   |

Use Promotion Code Group(s)

чрыу

# BRAVO

# HAI CREATO IL TUO CODICE SCONTO VALORE ③

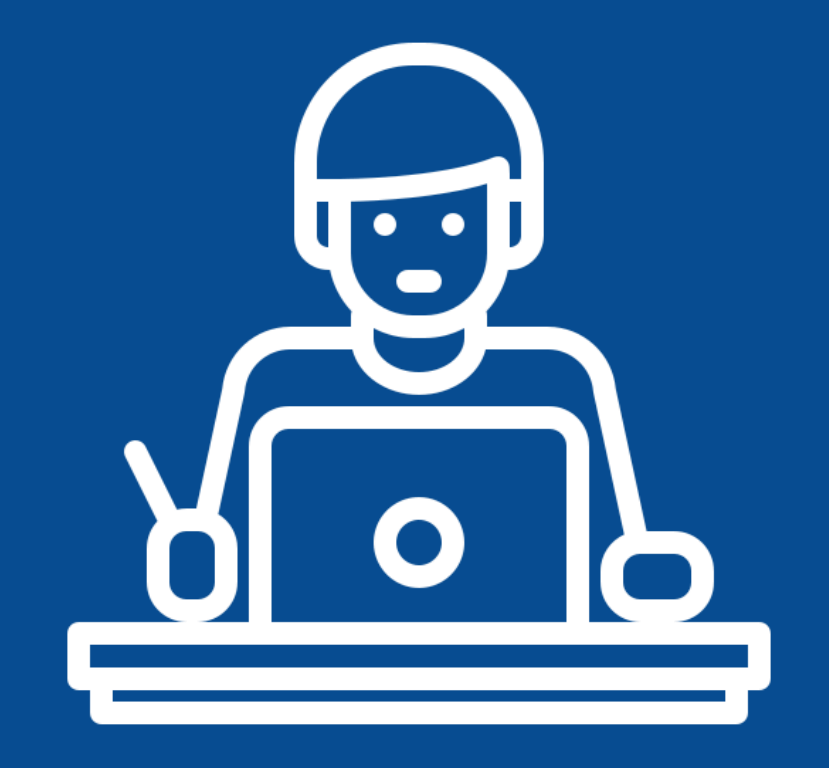

# PROVIAMOCI INSIEME

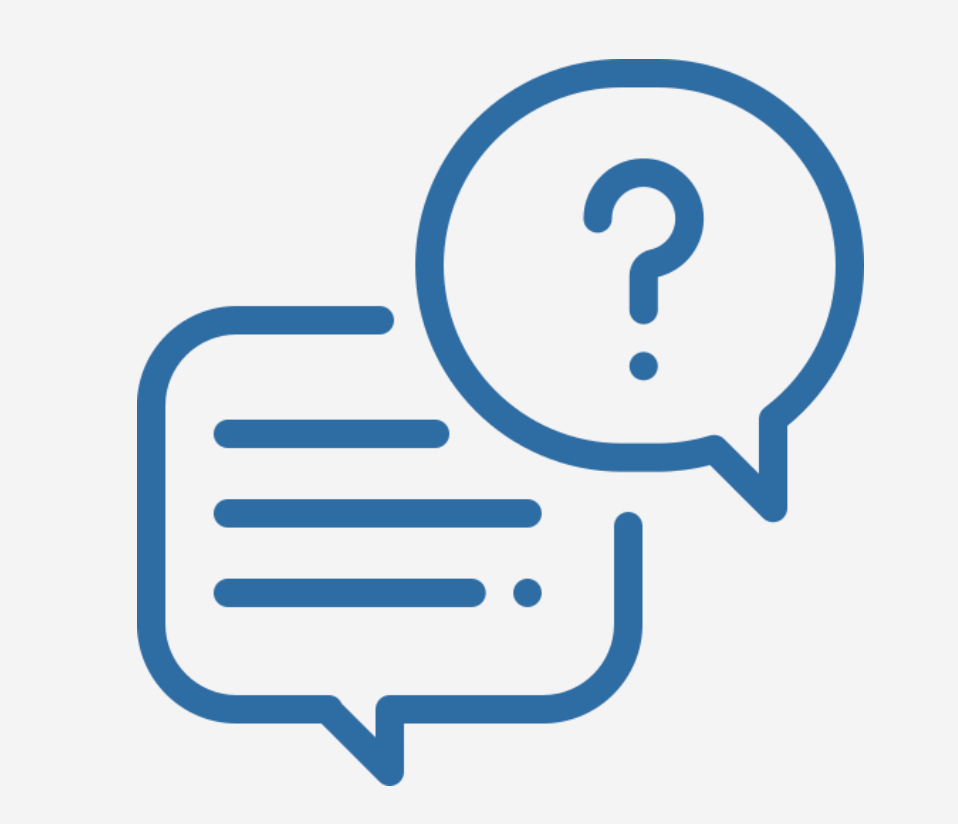

# **METTITI ALLA PROVA!**

# SCONTO PERCENTUALE

Applications Customers Marketing Catalogs Content Stores Orders Mass Data Tasks Localization Services Preferences

CRanzini WebShop > Marketing > Promotions

#### Promotions

The list shows all promotions of CRanzini WebShop. Click on a promotion to edit it.

Click "New" to create a new promotion. Promotions that are enabled cannot be deleted. Click "Disable" to disable the selected promotions. Click "Delete" to delete the selected promotions.

#### Simple Promotion Search Switch to Advanced Search Name: New 🕶 Copy Delete Edit All Edit Selected Refresh Enable Free Shipping on Order Value scription Start Date End Date Types Priority Status Edited Actions Fix Discount on Order Value onto valore crea 23 05:00 pm Order Value Off 300 Enabled 05/09/2023 4:36 pm Nel menu a tendina, per 111-05 Automatic free gift creare uno sconto 23 04:16 pm not defined 0 Enabled 01/18/2023 4:16 pm Customized Promotion 21 12:14 pm Item Target Price 1,000 Enabled 06/15/2021 2:22 pm percentuale selezionare Enabled 07/09/2021 11:53 am test omaggio 23 11:50 am Automatic Gift 200 test $\square$ **CUSTOMIZED PROMOTION** omaggio Showing 1 - 4 of 4 items. 15 30 50 Show All

Applications Customers Marketing Catalogs Content Stores Orders Mass Data Tasks Localization Services Preference

#### New Promotion

po > Marketing > Promotions > New Promotion - General

| Select language      | e: English (United States) V Acch                                                                                                    |              |
|----------------------|----------------------------------------------------------------------------------------------------|--------------|
| Name: *              |                                                                                                    |              |
|                      |                                                                                                    |              |
| E                    | here a second a second a sec |              |
| Contract optimiters. |                                                                                                    |              |
|                      | 11                                                                                                    |              |
| Currency:            | US Dollar 🛛 🗸                                                                                                    |              |
| Priority:*           | Default Priority                                                                                                    | $\mathbf{X}$ |
|                      | Specify Priority     Show Default Priorities                                                                                                    |              |
| Application:*        | Application                                                                                                    |              |
| Colorintico          | CRanzini                                                                                                    |              |
| Combination:*        | This Promotion is                                                                                                    |              |
|                      | 🛞 freely combinable                                                                                                    |              |
|                      | O not combinable                                                                                                    |              |
|                      | C combinable with the following promotion types:                                                                                                    |              |
|                      | Free Gift<br>Cashback Redemption                                                                                                    |              |
|                      | Hidden Gift Add +                                                                                                    |              |
|                      | Item Target Price  Remove                                                                                                    |              |
|                      | Order Percentage Off  Order Value Off                                                                                                    |              |
|                      | This Promotion is freely combinable                                                                                                    |              |
| Campaign:            | Add                                                                                                    |              |
|                      |                                                                                                    |              |
| Activation           | (Timezone: Central European Summer Time)                                                                                                    |              |
| Date:                | Use campaign start and end date     Activate promotion at the following time                                                                                                    |              |
|                      | Start Date:* 05/09/2023 4:41 pm                                                                                                    |              |
|                      | HEN/DD/YYYY IEMM am(pm)                                                                                                    |              |
|                      | End Date: # 05/10/2023 4:41 pm                                                                                                    |              |
| Budget               |                                                                                                    |              |
| Source:              | None 🐦 Remaining Budget: n.a.                                                                                                    |              |
|                      | Unlimited                                                                                                    |              |
| Amount:              |                                                                                                    |              |
| Amount:              | O Budget Amount USD                                                                                                    |              |
| Amount:              | Budget Amount UGD     Dake promotion offline when exceeded                                                                                                    |              |

**SELECT LANGUAGE:** Controllare che sia selezionato **Italian** dal menù a tendina

**CURRENCY:** Controllare che sia selezionato **Euro** dal menù a tendina

#### **New Promotion**

| General                                                                                 | Target Group                                                                                    | Promotion Code        | Discount Rules         | Messaging | Content | Attachments | Notes  |  |  |  |  |  |  |  |
|-----------------------------------------------------------------------------------------|-------------------------------------------------------------------------------------------------|-----------------------|------------------------|-----------|---------|-------------|--------|--|--|--|--|--|--|--|
| Fields with a                                                                           | red asterisk (*) a                                                                              | re mandatory.         |                        |           |         |             |        |  |  |  |  |  |  |  |
| Note that dis                                                                           | te that discounts on an order value are only possible for promotions with a specified currency. |                       |                        |           |         |             |        |  |  |  |  |  |  |  |
| Click "Apply" to save the details. Click "Cancel" to go back to the list of promotions. |                                                                                                 |                       |                        |           |         |             |        |  |  |  |  |  |  |  |
| Please specif                                                                           | y a target group, e                                                                             | except promotions whi | ch are used for A/B Te | esting.   |         |             |        |  |  |  |  |  |  |  |
| Select lang                                                                             | guage: Italia                                                                                   | n (Italy)             | ✓ Apply                |           |         |             |        |  |  |  |  |  |  |  |
| Name:*                                                                                  |                                                                                                 |                       |                        |           |         | 🗆 Er        | nabled |  |  |  |  |  |  |  |
| ID:*                                                                                    | plusEHiG                                                                                        | AdIAAAGIsaOJROD       | )3                     |           |         |             |        |  |  |  |  |  |  |  |
| 101                                                                                     | F                                                                                               |                       |                        |           |         |             |        |  |  |  |  |  |  |  |
| Description                                                                             | 1:                                                                                              |                       |                        |           |         |             |        |  |  |  |  |  |  |  |
|                                                                                         |                                                                                                 |                       |                        |           |         |             |        |  |  |  |  |  |  |  |
|                                                                                         |                                                                                                 |                       |                        |           |         | 1.          |        |  |  |  |  |  |  |  |
| Currency:                                                                               | Euro                                                                                            | ~                     |                        |           |         |             |        |  |  |  |  |  |  |  |
| Priority:*                                                                              | Defaul                                                                                          | lt Priority           |                        |           |         |             |        |  |  |  |  |  |  |  |

CRanzini WebShop > Marketing > Promotions > New Promotion - General

#### **New Promotion**

| Joneran                                                                           | larget Group                                                                                                    | Fromotion Code                                                                                                    | Discount Rules          | Messaging         | Content | Attachments | Notes  |  |  |  |  |  |  |  |  |
|-----------------------------------------------------------------------------------|----------------------------------------------------------------------------------------------------|----------------------------------------------------------------------------------------------------|-------------------------|-------------------|---------|-------------|--------|--|--|--|--|--|--|--|--|
| Fields with a re                                                                  | ed asterisk (*) a                                                                                                    | re mandatory.                                                                                                    |                         |                   |         |             |        |  |  |  |  |  |  |  |  |
| Note that disco                                                                   | ounts on an orde                                                                                                    | r value are only possib                                                                                                    | le for promotions wit   | n a specified cur | rency.  |             |        |  |  |  |  |  |  |  |  |
| Click "Apply" to                                                                  | o save the detail                                                                                                    | s. Click "Cancel" to go                                                                                                    | back to the list of pro | motions.          |         |             |        |  |  |  |  |  |  |  |  |
| Please specify                                                                    | a target group, e                                                                                                    | except promotions which                                                                                                    | ch are used for A/B Te  | esting.           |         |             |        |  |  |  |  |  |  |  |  |
| Select langu                                                                      | uage: Italia                                                                                                    | n (Italy)                                                                                                    | ✓ Apply                 |                   |         |             |        |  |  |  |  |  |  |  |  |
| Name:*                                                                            | Webinar                                                                                                    | 2                                                                                                    |                         |                   |         | E           | nabled |  |  |  |  |  |  |  |  |
| ID:*                                                                              | plusFHiG                                                                                                    | plusFHiG4dIAAAGIsgQJRQD3                                                                                                    |                         |                   |         |             |        |  |  |  |  |  |  |  |  |
| Description: Sconto percentuale creato in occasione del <u>Webinar</u> dell'11-05 |                                                                                                    |                                                                                                    |                         |                   |         |             |        |  |  |  |  |  |  |  |  |
|                                                                                   |                                                                                                    |                                                                                                    |                         |                   |         | le          |        |  |  |  |  |  |  |  |  |
|                                                                                   | -                                                                                                    | ×                                                                                                    |                         |                   |         |             |        |  |  |  |  |  |  |  |  |
| Currency:                                                                         | Euro                                                                                                    |                                                                                                    |                         |                   |         |             |        |  |  |  |  |  |  |  |  |
| Currency:<br>Combination:*                                                        | This Promotion                                                                                                    | ı is                                                                                                    |                         |                   |         |             |        |  |  |  |  |  |  |  |  |
| Currency:                                                                         | This Promotion                                                                                                    | i is<br>vinable                                                                                                    |                         |                   |         |             |        |  |  |  |  |  |  |  |  |
| Currency:                                                                         | This Promotion<br>O freely comb<br>not combin                                                                                                    | i <b>is</b><br>pinable<br>able                                                                                                    |                         |                   |         |             |        |  |  |  |  |  |  |  |  |
| Currency:                                                                         | Euro     This Promotior     freely comb     not combin     combinable                                                                                  | n <b>is</b><br>pinable<br>able<br>with the following pro                                                                                               | omotion types:          |                   |         |             |        |  |  |  |  |  |  |  |  |
| Currency:                                                                         | Euro This Promotior freely comb not combinable ree Gift Cashback Hidden Gi Item Value Order Value Order Value Cashback                                 | n is<br>pinable<br>able<br>with the following pro-<br>Redemption<br>ft<br>entage Off<br>et Price<br>a Off<br>ientage Off<br>ientage Off<br>ientage Off | omotion types:          | Add »<br>Remove   |         |             |        |  |  |  |  |  |  |  |  |
| Currency:                                                                         | Euro This Promotior freely comt for not combin combinable Free Gift Cashback Hidden Gi Item Perc Item Targ Item Valu Order Valu This Promotion         | a is<br>binable<br>able<br>with the following pro-<br>Redemption<br>ft<br>entage Off<br>et Price<br>e Off<br>sentage Off<br>is freely combinable       | omotion types:          | Add »<br>Remove   |         |             |        |  |  |  |  |  |  |  |  |
| Currency:<br>Combination:*                                                        | Euro Euro This Promotior freely comt and combinable Free Gift Cashback Hidden Gi Item Parc Item Targ Item Targ Item Targ This Promotior This Promotior | n is<br>binable<br>able<br>with the following pro-<br>Redemption<br>ft<br>entage Off<br>et Price<br>e Off<br>sentage Off<br>is freely combinable       | omotion types:          | Add »<br>Remove   | Add     |             |        |  |  |  |  |  |  |  |  |

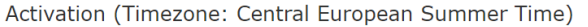

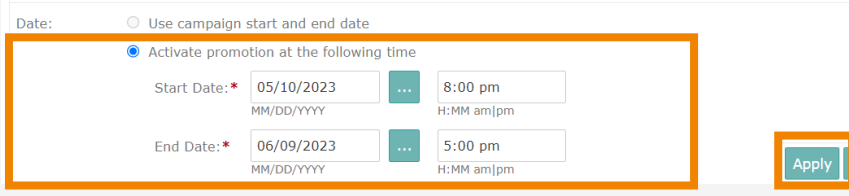

**NAME:** è il nome del nostro sconto, è un'indicazione interna per cui possiamo scrivere quello che vogliamo

**DESCRIPTION:** è utile per indicare informazioni riguardanti alla promo al fine di risalire velocemente allo sconto in essere.

**COMBINATION:** serve per definire se la promozione è combinabile o meno con altre in corso

DATE: inserire qui le date di inizio e fine promozione

Cliccare su **APPLY** per creare la promozione

Dopo aver cliccato **APPLY**, comparirà un messaggio di **ALERT** che ci avvisa di associare un target di clientela alla promozione:

| Applications Customers Marketing Catalogs Content Stores Orders Mass Da                                          | ta Tasks Localization Services Preferences                |
|----------------------------------------------------------------------------------------------------|-----------------------------------------------------------|
| CRanzini WebShop > Marketing > Promotions > Webinar2 - General                                                   |                                                           |
| Webinar2                                                                                                    |                                                           |
| General Target Group Promotion Code Discount Rules Messaging Content A                                           | ttachments Notes                                          |
| Attention! No Target Group is set. Please go to Target Group tab to assign a Target Group.                       |                                                           |
| Fields with a red asterisk ( $^{*}$ ) are mandatory.                                                             |                                                           |
| Click "Apply" to save the details. Click "Reset" to revert to the last saved state. Click "Delete" to delete the | promotion. Promotions that are enabled cannot be deleted. |
| Please specify a target group, except promotions which are used for A/B Testing.                                 |                                                           |
| Select language: Italian (Italy) V Apply                                                                         |                                                           |
| Name:* Webinar2                                                                                                  | Enabled                                                   |

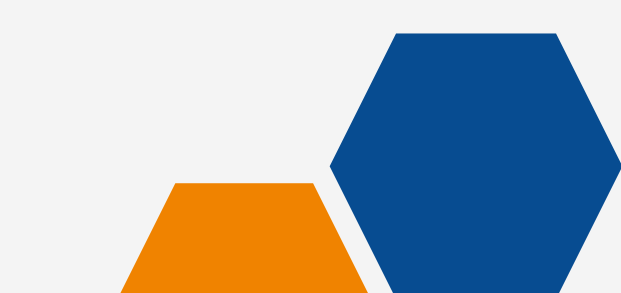

Per associare alla promozione il target di clientela, mi sposto nella sezione **TARGET GROUP** del menù:

| Applications Customers Marketing Catalogs Content Stores Orders Mass Data Tasks Localization Services Preferences    |             |  |  |  |  |  |  |  |
|----------------------------------------------------------------------------------------------------|-------------|--|--|--|--|--|--|--|
| CRanzini WebShop > Marketing > Promotions > null - Target Group                                                      |             |  |  |  |  |  |  |  |
|                                                                                                    | Copy Delete |  |  |  |  |  |  |  |
| General Target Group Promotion Code Discount Rules Messaging Content Attachments Notes                               |             |  |  |  |  |  |  |  |
| Attention! No Target Group is set. Please go to Target Group tab to assign a Target Group.                           |             |  |  |  |  |  |  |  |
| Customers                                                                                                    |             |  |  |  |  |  |  |  |
| This list shows all customers assigned to the promotion.                                                             |             |  |  |  |  |  |  |  |
| There are currently no customers assigned to this promotion.<br>Click "Assign" to assign a customer.                 |             |  |  |  |  |  |  |  |
|                                                                                                    | Assign      |  |  |  |  |  |  |  |
|                                                                                                    |             |  |  |  |  |  |  |  |
| Customer Segments                                                                                                    |             |  |  |  |  |  |  |  |
| This list shows all customer segments assigned to the promotion.                                                     |             |  |  |  |  |  |  |  |
| There are currently no customer segments assigned to this promotion.<br>Click "Assign" to assign a customer segment. |             |  |  |  |  |  |  |  |
|                                                                                                    | Assign      |  |  |  |  |  |  |  |

#### Affiliates

This list shows all affiliate partners and programs assigned to the promotion.

There are currently no affiliate partners or programs assigned to this promotion. Click "Assign" to add a affiliate.

#### Sotto alla voce CUSTOMER SEGMENTS, clicco su ASSIGN:

#### **Customer Segments**

This list shows all customer segments assigned to the promotion.

There are currently no customer segments assigned to this promotion. Click "Assign" to assign a customer segment.

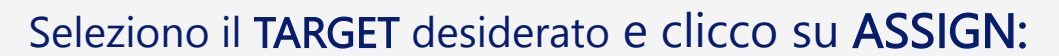

#### Assign Customer Segments

| The list shows all | te list shows all customer segments. Customer segments which are already assigned to the promotion have a gray, disabled checkbox. |                                 |                                                                                                    |  |  |  |  |  |  |  |  |
|--------------------|----------------------------------------------------------------------------------------------------|---------------------------------|----------------------------------------------------------------------------------------------------|--|--|--|--|--|--|--|--|
|                    | Name                                                                                                    | ID                              | Description                                                                                                    |  |  |  |  |  |  |  |  |
|                    | Artigianato/industria                                                                                                    | PBS_Industry_Handwerk_Gewert    | eI dienti di questo gruppo sono assegnati al settore commerciale/industriale                                                                                                    |  |  |  |  |  |  |  |  |
|                    | Clienti privati                                                                                                    | IG_PrivateCustomers             | Tutti i clienti privati. I clienti vengono assegnati automaticamente a questo segmento di clienti in base al tipo di cliente                                                                                                    |  |  |  |  |  |  |  |  |
|                    | Clienti registrati                                                                                                    | IG_RegisteredUsers              | Tutti i clienti registrati e riconosciuti dal sistema come clienti registrati                                                                                                    |  |  |  |  |  |  |  |  |
|                    | Commercio/servizi del settore                                                                                                    | PBS_Industry_Handel_Dienstleist | ußglienti di questo gruppo sono assegnati al settore vendita al dettaglio/servizi                                                                                                    |  |  |  |  |  |  |  |  |
|                    | Clienti non registrati                                                                                                    | IG_UnregisteredUsers            | Tutti i dienti che non sono registrati o non sono stati riconosciuti dal sistema come clienti registrati.                                                                                                    |  |  |  |  |  |  |  |  |
|                    | Clienti_Bonifico                                                                                                    | CG_1000                         | clienti che devono pagare col bonifico                                                                                                    |  |  |  |  |  |  |  |  |
|                    | Nome_segmento                                                                                                    | CG_1001                         | Nome_segmento                                                                                                    |  |  |  |  |  |  |  |  |
|                    | nuovi clienti                                                                                                    | IG_NewUsers                     | Tutti i clienti registrati prima di effettuare il secondo ordine. Dopo la registrazione, i clienti vengono automaticamente assegnati al gruppo "Nuovi clienti". Se i clienti registrati hanno effettuato un primo ordine e quindi hanno effettuato<br>nuovamente l'accesso al sistema in una sessione successiva (ovvero sono stati riconosciuti dal sistema come clienti registrati), verranno rimossi da questo gruppo di clienti e assegnati invece a "clienti regolari" |  |  |  |  |  |  |  |  |
|                    | Gastronomia di settore                                                                                                    | PBS_Industry_Gastronomie        | I clienti di questo gruppo sono assegnati al settore della ristorazione                                                                                                    |  |  |  |  |  |  |  |  |
|                    | Tutti                                                                                                    | Everyone                        | Tutti i dienti.                                                                                                    |  |  |  |  |  |  |  |  |
|                    |                                                                                                    | CG_10011                        |                                                                                                    |  |  |  |  |  |  |  |  |
|                    | Escludi da promozioni di marketing                                                                                                 | PBS_ExcludeFromPromotions       | I clienti in questo gruppo sono in genere esclusi dalle campagne di marketing                                                                                                    |  |  |  |  |  |  |  |  |
|                    | Clienti abituali                                                                                                    | IG_RecurringUsers               | Tutti i clienti registrati dopo aver effettuato il primo ordine e aver effettuato nuovamente l'accesso al sistema in una sessione successiva (ossia sono stati riconosciuti dal sistema come clienti registrati)                                                                                                    |  |  |  |  |  |  |  |  |
|                    | filiali                                                                                                    | PBS_Industry_Bueros             | I clienti di questo gruppo sono assegnati alla filiale Uffici                                                                                                    |  |  |  |  |  |  |  |  |
|                    | Clienti aziendali                                                                                                    | IG_SMBCustomers                 | Tutti i clienti delle piccole e medie imprese. I clienti vengono assegnati automaticamente a questo segmento di clienti in base al tipo di cliente                                                                                                    |  |  |  |  |  |  |  |  |
| 1 - 15 of 15       |                                                                                                    |                                 | 15 V Rems per page                                                                                                    |  |  |  |  |  |  |  |  |

Assign

Assign ancel

#### Per impostare il coupon che regola la promozione, cliccare nel menu in alto su **PROMOTION CODE.** Selezionare '**PROMOTION CODE REQUIRED'** e poi **APPLY**

| Applications   | Customers          | Marketing         | Catalogs        | Content          | Stores Ord | lers Mas | s Data Tasks | Localization | Services |
|----------------|--------------------|-------------------|-----------------|------------------|------------|----------|--------------|--------------|----------|
| CRanzini WebS  | Shop > Marketin    | g > Promotior     | ns > Webina     | ar1 - Promotio   | n Code     |          |              |              |          |
| Webin          | ar1                |                   |                 |                  |            |          |              |              |          |
| Sconto valor   | e creato in occa   | sione del Webi    | inar dell'11-0  | )5               |            |          |              |              |          |
| General        | Target Group       | Promotion (       | Code Disc       | count Rules      | Messaging  | Content  | Attachmen    | ts Notes     |          |
| The preference | ce defines whethe  | er you want to u  | se promotion    | codes or not.    |            |          |              |              |          |
| Click "Apply"  | to save this prefe | erence. Click "Re | eset" to revert | t to the last sa | ved state. |          |              |              |          |
| 🗌 Promo        | tion Code Requ     | uired             |                 |                  |            |          |              |              |          |
|                |                    |                   |                 |                  |            |          |              |              |          |

È fortemente consigliato utilizzare sempre i coupon per l'attivazione di promozioni, altrimenti lo sconto risulterebbe pari ad un taglio prezzi senza la sufficiente evidenza.

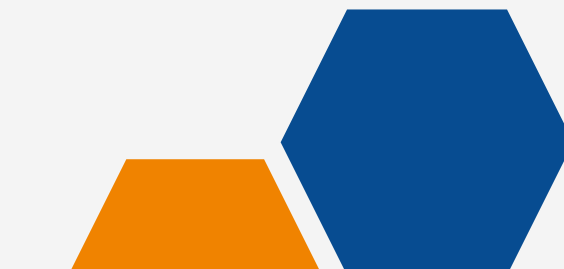

Applications Customers Marketing Catalogs Content Stores Orders Mass Data Tasks Localization Services Preferences

| CRanzini WebShop > Marketing > Promotions > Webinar1 - Promotion Code                                                                                                    |             |
|----------------------------------------------------------------------------------------------------|-------------|
| Webinar1                                                                                                    | Conv Delete |
|                                                                                                    | copy Ducc   |
| Sconto valore creato in occasione del Webinar dell'11-05                                                                                                    |             |
| General Target Group Promotion Code Discount Rules Messaging Content Attachments Notes                                                                                                    |             |
| The preference defines whether you want to use promotion codes or not.                                                                                                    |             |
| Click "Apply" to save this preference. Click "Reset" to revert to the last saved state.                                                                                                    |             |
| Promotion Code Required                                                                                                    |             |
|                                                                                                    | Apply Reset |
|                                                                                                    |             |
| Promotion Code Configuration                                                                                                    |             |
| Fields with a red asterisk (*) are mandatory.                                                                                                    |             |
| If you want to define a single code, select "Use single Promotion Code" and insert the code. Click "Apply" to save it.<br>If you want to assign some promotion code groups to the promotion, select "Use Promotion Code Group(s)" and click "Apply". A list with assigned promotion code groups will appear. Click "Add" to assign more promotion code groups. |             |
| Use single Promotion Code                                                                                                    |             |
| Code Reuse per Customer: Total Reuse per Code:                                                                                                    |             |
| Unlimited     Unlimited                                                                                                    |             |
| O one time O specific number                                                                                                    |             |
|                                                                                                    |             |
| Use Promotion Code Group(s)                                                                                                    |             |
|                                                                                                    | Apply       |
|                                                                                                    |             |
| Promotion Code Groups                                                                                                    |             |
| This list shows all promotion code groups which have been assigned to the promotion.                                                                                                    |             |
| There are currently no promotion code groups assigned to this promotion.                                                                                                    |             |
| Click Add to assign promotion code groups.                                                                                                    |             |
|                                                                                                    | Add         |

<< Back to Lis

#### Promotion Code Configuration

Fields with a red asterisk (\*) are mandatory.

If you want to define a single code, select "Use single Promotion Code" and insert the code. Click "Apply" to save it. If you want to assign some promotion code groups to the promotion, select "Use Promotion Code Group(s)" and click "Apply". A list with assigned promotion code groups will appear. Click "Add" to assign more promotion code groups.

| Use single Promotion Code |                       |
|---------------------------|-----------------------|
| Code Reuse per Customer:  | Total Reuse per Code: |
| Unlimited                 | Unlimited             |
| ○ one time                | ○ specific number     |

Apply

Use Promotion Code Group(s)

**USE SINGLE PROMOTION CODE:** è il codice promo che vogliamo far utilizzare ai clienti per applicare lo sconto.

**CODE REUSE PER CUSTOMER:** indica quante volte un cliente può utilizzare questo codice sconto nel carrello. Si può scegliere tra una sola volta e illimitate.

**TOTAL REUSE PER CODE:** indica l'utilizzo massimo del codice promozionale, solitamente per un codice sconto l'uso si imposta come illimitato.

#### **SCONTO PERCENTUALE** – step 6 Promotion Code Configuration Fields with a red asterisk (\*) are mandatory. If you want to define a single code, select "Use single Promotion Code" and insert the If you want to assign some promotion code groups to the promotion, select "Use Pro In questo caso, ogni cliente può utilizzare Use single Promotion Code SCONTO10WEBINAR2 il codice sconto una sola volta Code Reuse per Customer: Total Reuse per Code: O Unlimited O Unlimited Promotion Code Configuration one time O specific number Fields with a red asterisk (\*) are mandatory. If you want to define a single code, select "Use single Promotion Code" and insert the code. O Use Promotion Code Group(s) If you want to assign some promotion code groups to the promotion, select "Use Promotion Apply In questo caso, il codice può essere • Use single Promotion Code SCONTO10WEBINAR2 utilizzato solo dai primi 100 clienti Code Reuse per Customer: Total Reuse per Code: O Unlimited O Unlimited Promotion Code Configuration one time specific number 100 Fields with a red asterisk (\*) are mandatory. If you want to define a single code, select "Use single Promotion Code" and insert the o O Use Promotion Code Group(s) In questo caso, il codice può essere If you want to assign some promotion code groups to the promotion, select "Use Prom utilizzato solo per i primi 100 ordini Use single Promotion Code SCONTO10WEBINAR2 Code Reuse per Customer: Total Reuse per Code: O Unlimited Onlimited O one time • specific number 100 Una volta definite le O Use Promotion Code Group(s) combinazioni, cliccare su Apply **APPLY**

Mi sposto nella sezione **DISCOUNT RULES** per impostare le condizioni necessarie all'applicazione dello sconto. Imposto la **lingua ITALIANO** dal menù a tendina.

| Applications Customers Marketing Catalogs Content Stores Orders Mass Data Tasks Localization Services Preferences |                                       |
|----------------------------------------------------------------------------------------------------|---------------------------------------|
| CRanzini WebShop > Marketing > Promotions > null - Discount Rules                                                 |                                       |
|                                                                                                    | Copy Delete                           |
| General Target Group Promotion Code Discount Rules Messaging Content Attachments Notes                            |                                       |
| Create conditions in order to define, what discount is granted to users of the specified target group.            |                                       |
| If there is no condition defined a discount is granted all the time.                                              |                                       |
| Select language: English (United States) V Apply                                                                  |                                       |
| Rule 1                                                                                                    |                                       |
|                                                                                                    | Override Application Level Exclusions |
| Promotion Condition                                                                                               |                                       |
| Customer Profile                                                                                                  |                                       |
| User is not in user group PBS_ExcludeFromPromotions                                                               |                                       |
| Group Ungroup Move Up M                                                                                           | love Down New Apply Delete            |
| Chart: C                                                                                                    |                                       |
| Promotion Discount                                                                                                | Override Application Level Exclusions |
| Currently there is no discount defined.                                                                           |                                       |
|                                                                                                    | Apply New                             |
|                                                                                                    |                                       |

Inizio impostando i requisiti che deve rispettare il carrello. Nel nostro caso, impostiamo un MINIMO D'ORDINE. Clicco su NEW:

| Webina           | ar2                  |                      |                       |                   |           |             |       | Copy Delete                                      |
|------------------|----------------------|----------------------|-----------------------|-------------------|-----------|-------------|-------|--------------------------------------------------|
| General T        | arget Group          | Promotion Code       | Discount Rules        | Messaging         | Content   | Attachments | Notes |                                                  |
| Create conditio  | ons in order to defi | ne, what discount is | granted to users of t | he specified targ | et group. |             |       |                                                  |
| If there is no c | ondition defined a   | discount is granted  | all the time.         |                   |           |             |       |                                                  |
| Select langua    | ge: Italian (Ita     | aly) 🗸               | Apply                 |                   |           |             |       |                                                  |
| Rule 1           |                      |                      |                       |                   |           |             |       |                                                  |
| Promoti          | on Conditi           | on                   |                       |                   |           |             |       | Override Application Level Exclusions            |
|                  | Customer Pro         | ofile                |                       |                   |           |             |       |                                                  |
|                  | User is not ir       | n user group PBS     | 5_ExcludeFromPro      | motions           |           |             |       |                                                  |
|                  |                      |                      |                       |                   |           |             |       | Group Ungroup Move Up Move Down New Apply Delete |

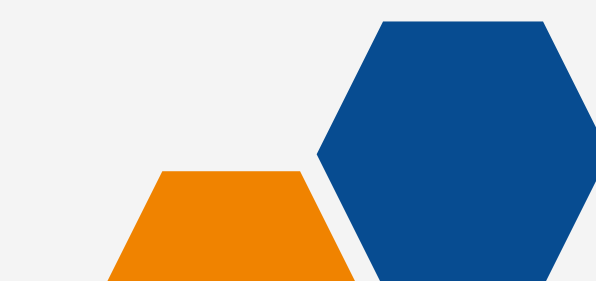

#### Dal menù a tendina selezioniamo ORDER e APPLY:

| Promotion | Condition                                      | Override Application Leve | I Exclusions |
|-----------|------------------------------------------------|---------------------------|--------------|
| Cu        | ustomer Profile<br>Jser is not in user group P | PBS_ExcludeFromPromotions |              |
| New       | v Condition                                    |                           |              |
| Тур       | Order                                          | Apply                     | Cancel       |
|           | Order                                          |                           |              |

#### Selezioniamo MINIMUM ORDER VALUE e APPLY:

| Rule 1  |             |                                                                                                    |             |  |  |  |    |      |         |         |           |            |            |              |   |
|---------|-------------|----------------------------------------------------------------------------------------------------|-------------|--|--|--|----|------|---------|---------|-----------|------------|------------|--------------|---|
| Promoti | ion Condi   | tion                                                                                                    |             |  |  |  |    |      |         |         | Overri    | de Applica | tion Level | l Exclusions | ; |
|         | Customer F  | Profile                                                                                                    |             |  |  |  |    |      |         |         |           |            |            |              |   |
|         | User is not | in user group PBS_ExcludeFro                                                                                                    | mPromotions |  |  |  |    |      |         |         |           |            |            |              |   |
|         | New Order   | Condition                                                                                                    |             |  |  |  |    |      |         |         |           |            |            |              |   |
|         | Condition:  | Minimum Number of Items<br>Minimum Number of Items<br>Minimum Order Value<br>Payment Method<br>Shipping Method<br>Shipping Penjan | Apply       |  |  |  |    |      |         |         |           |            | ОК         | Cancel       |   |
|         | l           | Shipping Region                                                                                                    |             |  |  |  | Gr | roup | Ungroup | Move Up | Move Down | Nev        | w Apply    | y Delete     |   |

Ora impostiamo il minimo d'ordine necessario all'applicazione dello sconto. **Una volta indicato il valore, clicchiamo su OK**:

| Promotio | on Condition                                                         | Override Application Level Exclusions |
|----------|----------------------------------------------------------------------|---------------------------------------|
|          | Customer Profile User is not in user group PBS_ExcludeFromPromotions |                                       |
| AND 🗸    | Edit Order Condition                                                 |                                       |
|          | Condition: Minimum Order Value                                       |                                       |
|          | Value(€): <b>*</b> 99.00                                             |                                       |
|          |                                                                      | OK Cancel                             |

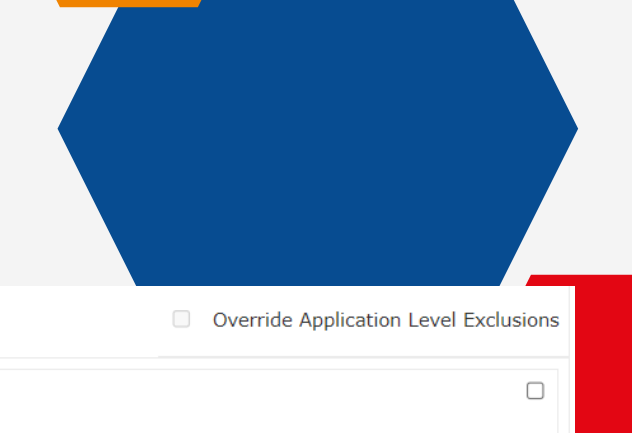

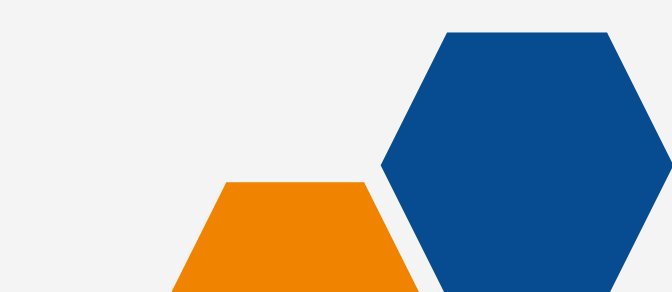

Ora ci spostiamo nella sezione PROMOTION DISCOUNT per impostare la condizione di SCONTO. Clicco su NEW:

| Select language:                                             | e: Italian (Italy)                                                                                                    |                                                  |
|--------------------------------------------------------------|----------------------------------------------------------------------------------------------------|--------------------------------------------------|
| Rule 1                                                       |                                                                                                    |                                                  |
| Promotion                                                    | on Condition                                                                                                    | Override Application Level Exclusions            |
| (                                                            | Customer Profile                                                                                                    |                                                  |
|                                                              | User is not in user group PBS_ExcludeFromPromotions                                                                                                    |                                                  |
| AND 🗸                                                        | Order                                                                                                    |                                                  |
|                                                              | Minimum Order Value IS € 99.00                                                                                                    |                                                  |
|                                                              |                                                                                                    | Group Ungroup Move Up Move Down New Apply Delete |
| Chart: AND                                                   |                                                                                                    |                                                  |
| C                                                            | c                                                                                                    |                                                  |
| Promotion I                                                  | Discount                                                                                                    | Override Application Level Exclusions            |
| Currently there                                              | ere is no discount defined.                                                                                                    |                                                  |
|                                                              |                                                                                                    | Apply New                                        |
| Message                                                      |                                                                                                    |                                                  |
| Here you can defi<br>It can be triggere                      | efine a message which may be shown on the shopping cart page for any condition.<br>red by the order value, or a number of items the order must have.                                                                                                    |                                                  |
| However, a variab<br>The table shows a<br>This real value is | able part can be defined only for the two order level conditions: "Minimum Order Value" and "Minimum Number of Items".<br>s all defined conditions of these types and the related placeholders. Copy the placeholder string "\${}" and insert it into your text.<br>is calculated before showing the shopping cart. |                                                  |
| Currently ther                                               | ere is no message defined. Click "New" to create a new message for this promotion.                                                                                                    |                                                  |
|                                                              |                                                                                                    |                                                  |

#### Dal menù a tendina selezioniamo ORDER e APPLY:

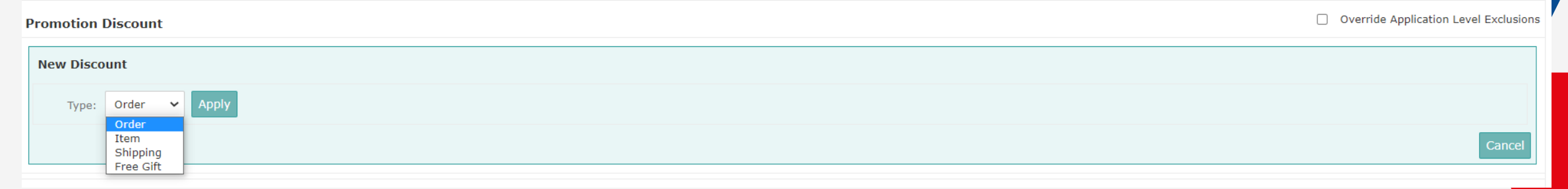

#### Selezioniamo ORDER PERCENTAGE OFF e APPLY:

#### **Promotion Discount**

| New Order D | Discount                    |
|-------------|-----------------------------|
| Trigger:    | Order Percentage Off  Apply |
|             | Order Value Off             |

Override Application Level Exclusions

#### Indico numericamente la % di sconto che voglio applicare e clicco su OK:

| ł | Promotion Discount |                                   |      | Override Application Level Exclusion |
|---|--------------------|-----------------------------------|------|--------------------------------------|
|   | New Order Discount |                                   |      |                                      |
|   | Trigger:           | Order Percentage Off              |      |                                      |
|   | Amount (%):*       | 10                                |      |                                      |
|   |                    | □ Limit to max (€):               | 0.00 |                                      |
|   |                    | Max discounts per order to grant: | 1    |                                      |
|   |                    |                                   |      | OK Cancel                            |
|   |                    |                                   |      |                                      |

Ora che abbiamo creato la promozione possiamo cliccare su BACK TO LIST:

| Webin                                                                                                    | ar2                       |                              |                 |           |         |             |       |  |
|----------------------------------------------------------------------------------------------------|---------------------------|------------------------------|-----------------|-----------|---------|-------------|-------|--|
| General                                                                                                    | Target Group              | Promotion Code               | Discount Rules  | Messaging | Content | Attachments | Notes |  |
| Create conditions in order to define, what discount is granted to users of the specified target group.<br>If there is no condition defined a discount is granted all the time.                                                                                                    |                           |                              |                 |           |         |             |       |  |
| Select langu                                                                                                    | age: Italian (            | Italy)                       | Apply           |           |         |             |       |  |
| Rule 1                                                                                                    |                           |                              |                 |           |         |             |       |  |
| Promo                                                                                                    | tion Condi                | tion                         |                 |           |         |             |       |  |
|                                                                                                    | Customer P<br>User is not | Profile<br>in user group PBS | _ExcludeFromPro | motions   |         |             |       |  |
| AND 🗸                                                                                                    | Order     Minimum         | Order Value IS€9             | 99.00           |           |         |             |       |  |
| Promotion Discount Order Discount Order Percentage Off IS 10.0% and the discount applies at most 1 time(s) per order                                                                                                    |                           |                              |                 |           |         |             |       |  |
|                                                                                                    |                           |                              |                 |           |         |             |       |  |
| Message                                                                                                    | e                         |                              |                 |           |         |             |       |  |
| Here you can define a message which may be shown on the shopping cart page for any condition.<br>It can be triggered by the order value, or a number of items the order must have.                                                                                                    |                           |                              |                 |           |         |             |       |  |
| momency, a variable park can be canned only for the two order leves contaions: "milimum order value" and "milimum number of items".<br>The table shows all defined conditions of these types and the related placeholders. Copy the placeholder string "\$()" and insert it into your text.<br>This real value is calculated before showing the shopping cart. |                           |                              |                 |           |         |             |       |  |
| Currently there is no message defined. Click "New" to create a new message for this promotion.                                                                                                    |                           |                              |                 |           |         |             |       |  |
|                                                                                                    |                           |                              |                 |           |         |             |       |  |
| << Back t                                                                                                    | to List                   |                              |                 |           |         |             |       |  |

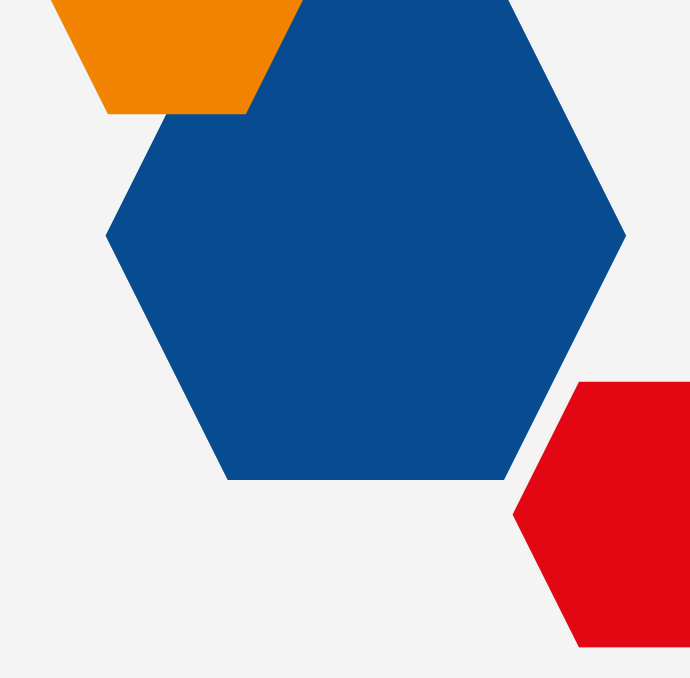

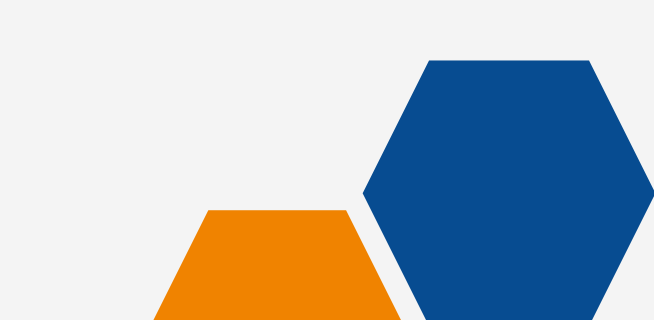

Qui troverete la vostra promozione identificata attraverso un codice alfanumerico. Ora lo andremo a modificare per renderlo intellegibile. **Clicco sul nome della promo**:

| Applications Customers Marketing Catalogs Content Stores Orders Mass Data Tasks Localization Services Preferences                                                                              |                                                          |                                                          |                     |                     |                      |          |          |                     |         |  |
|----------------------------------------------------------------------------------------------------|----------------------------------------------------------|----------------------------------------------------------|---------------------|---------------------|----------------------|----------|----------|---------------------|---------|--|
| CRanzini WebSho                                                                                                    | -<br>CRanzini WebShop > Marketing > Promotions           |                                                          |                     |                     |                      |          |          |                     |         |  |
| Promotions                                                                                                    |                                                          |                                                          |                     |                     |                      |          |          |                     |         |  |
| The list shows a                                                                                                    | all promotions of CRanzini WebShop. Click on a promotion | to edit it.                                              |                     |                     |                      |          |          |                     |         |  |
| Click "New" to create a new promotion.<br>Promotions that are enabled cannot be deleted. Click "Disable" to disable the selected promotions. Click "Delete" to delete the selected promotions. |                                                          |                                                          |                     |                     |                      |          |          |                     |         |  |
| Simple Pro                                                                                                    | Simple Promotion Search Switch to Advanced Search        |                                                          |                     |                     |                      |          |          |                     |         |  |
| Name:                                                                                                    | Fi                                                       | nd                                                       |                     |                     |                      |          |          |                     |         |  |
| New 🗸 Co                                                                                                    | py Delete Edit All Edit Selected                         | Refresh                                                  |                     |                     |                      |          |          | Enable              | Disable |  |
| Select All                                                                                                    | Name                                                     | Description                                              | Start Date          | End Date            | Types                | Priority | Status   | Edited              | Actions |  |
|                                                                                                    | plusFHiG4dIAAAGIsgQJRQD3 (Name missing)                  |                                                          | 05/10/2023 08:00 pm | 06/09/2023 05:00 pm | Order Percentage Off | 400      | Disabled | 05/09/2023 5:35 pm  |         |  |
|                                                                                                    | Webinar1                                                 | Sconto valore creato in occasione del Webinar dell'11-05 | 05/10/2023 08:00 am | 06/09/2023 05:00 pm | Order Value Off      | 300      | Enabled  | 05/09/2023 4:36 pm  |         |  |
|                                                                                                    | prova                                                    | prova                                                    | 01/18/2023 04:16 pm | 01/19/2023 04:16 pm | not defined          | 0        | Enabled  | 01/18/2023 4:16 pm  |         |  |
|                                                                                                    | test                                                     | test                                                     | 06/09/2021 12:14 pm | 06/26/2021 12:14 pm | Item Target Price    | 1,000    | Enabled  | 06/15/2021 2:22 pm  |         |  |
|                                                                                                    | test omaggio                                             | test omaggio                                             | 07/09/2021 11:50 am | 07/10/2023 11:50 am | Automatic Gift       | 200      | Enabled  | 07/09/2021 11:53 am |         |  |
| Showing 1 - 5 (                                                                                                    | Showing 1 - 5 of 5 items.         [15] 30 50 Show All    |                                                          |                     |                     |                      |          |          |                     |         |  |

General Target Group Promotion Code Discount Rules Messaging Content Attachments Notes

#### Fields with a red asterisk ( $\boldsymbol{*}$ ) are mendatory.

Click "Apply" to save the details. Click "Reset" to revert to the last saved state. Click "Delete" to delete the promotion. Promotions that are enabled cannot be deleted

#### pecify a target group, except promotions which are used for A/B Testiny : English (United States) 😽 🚺 usFHIG4dIAAAGIsgQIRQD3 (Name missing C Enabled slusFHIG4dIAAAGIsp03R003 (Name missing Euro 👽 Default Priority (400) O Specify Priority Applicatio 1 CRanzin Base Cart Price Y This Promotion is O freely combinable not combinable C combinable with the following promotion types Free Gift Cashback Redemot Hidden Gift Item Percentage Off **Item Target Price** Item Value Off Order Percentage Off Order Value Off

Activation (Timezone: Central European Summer Time)

| Date:         | Use campaign start and end date                       |
|---------------|-------------------------------------------------------|
|               | Activate promotion at the following time              |
|               | Start Date:* 05/10/2023 8:00 pm                       |
|               | End Data:+ 06(99/2023 5:00 pm<br>H9(EQ/YYYY ICHMam)pm |
| Budget        |                                                       |
| Source:       | None 😪 Remaining Budget: 15.8.                        |
| Amount:       | Unlimited                                             |
|               | O Budget Amount EUR                                   |
|               | Take promotion offline when exceeded                  |
| Notification: | Send a notification e-mail to                         |
|               | when budget amount is exceeded                        |
|               | i when budget amount is lower than 54                 |
|               |                                                       |

Si aprirà questa finestra con già impostata la lingua inglese. Tenendo la **lingua inglese, potete compilare tutti i campi, tra cui NAME e DESCRIPTION.** 

Importante flaggare la voce 'ENABLED' per attivare la promozione

#### Infine, **APPLY**.

General Target Group Promotion Code Discount Rules Messaging Content Attachments Notes Fields with a red asterisk (\*) are mandatory. Click "Apply" to save the details. Click "Reset" to revert to the last saved state. Click "Delete" to delete the promotion. Promotions that are enabled cannot be deleted. Please specify a target group, except promotions which are used for A/B Testing. Select language: English (United States) V Enabled Name:\* Webinar2 plusFHiG4dIAAAGIsgQJRQD3 ID:\* Sconto percentuale creato in occasione del Webinar dell'11-05 Description Euro 🗸 Currency: Default Priority (400) Priority:\* Show Default Prioritie O Specify Priority

# BRAVO

# HAI CREATO IL TUO CODICE SCONTO PERCENTUALE ©

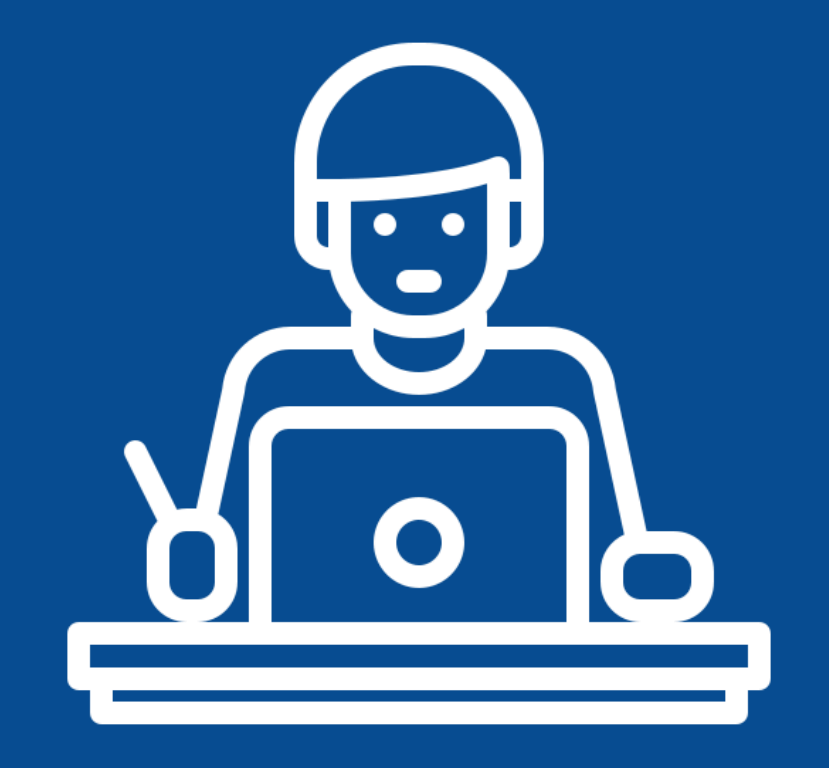

# PROVIAMOCI INSIEME

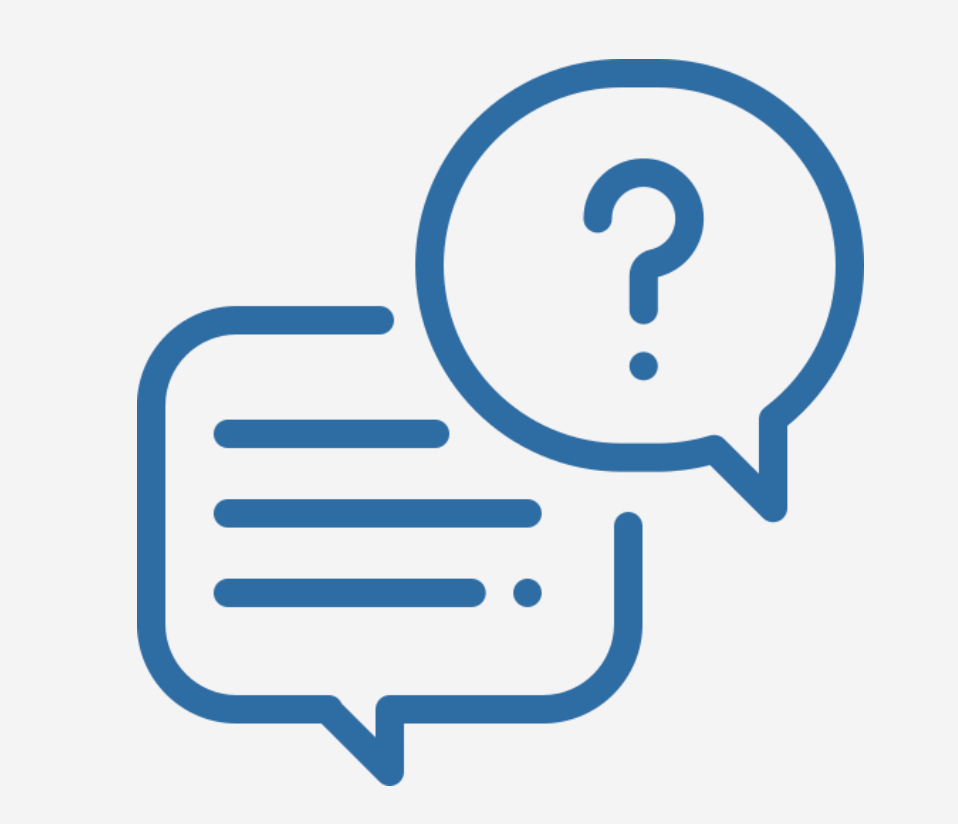

# **METTITI ALLA PROVA!**

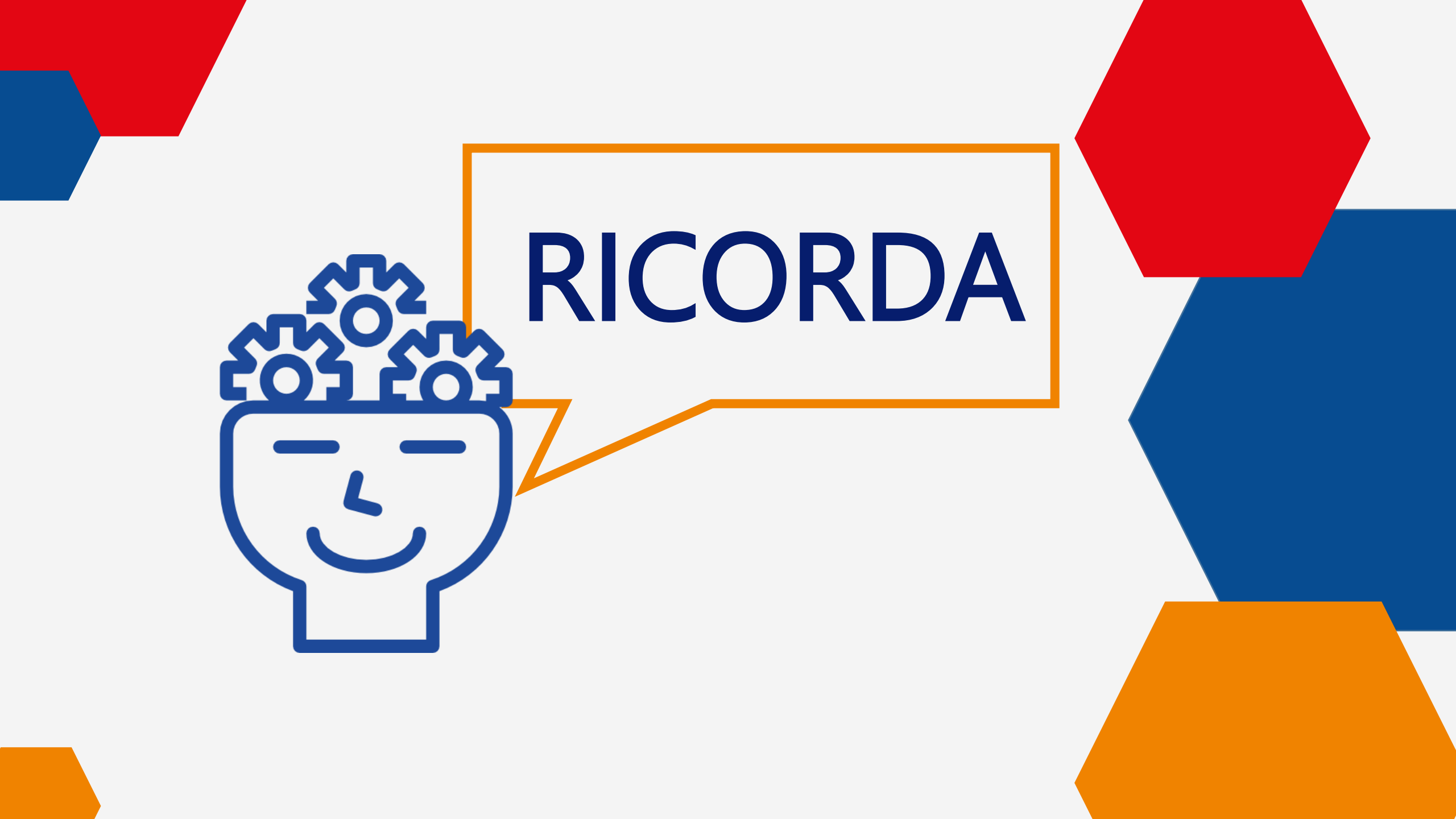

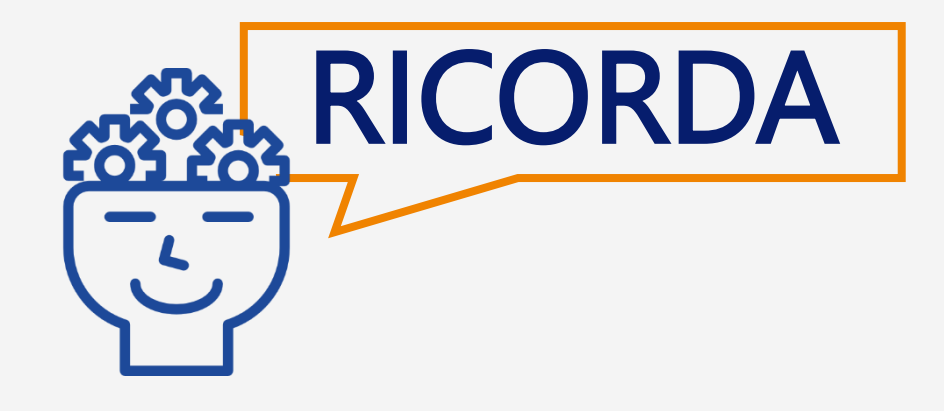

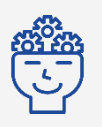

UNA VOLTA EFFETTUATO L'ACCESSO, DAL MENÙ A TENDINA SCEGLI LA VOCE **WEBSHOP** 

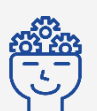

IMPOSTA SUBITO LINGUA ITALIANA E VALUTA EURO, IN CASO CONTRARIO LA PROMOZIONE NON FUNZIONERÀ

SCRIVI NOMI E DESCRIZIONI PARLANTI, TI AIUTERÀ A RISALIRE VELOCEMENTE

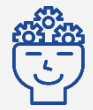

LA PROMOZIONE È VALIDA SOLO NEL PERIODO COMPRESO TRA DATA DI INIZIO E FINE, IMPOSTATO IN FASE INIZIALE

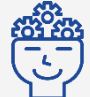

IMPOSTA SEMPRE DEI COUPON/CODICI SCONTO, TI AIUTERANNO A DARE VALORE ALLA PROMOZIONE E A TENERE TRACCIA DELL' ANDAMENTO

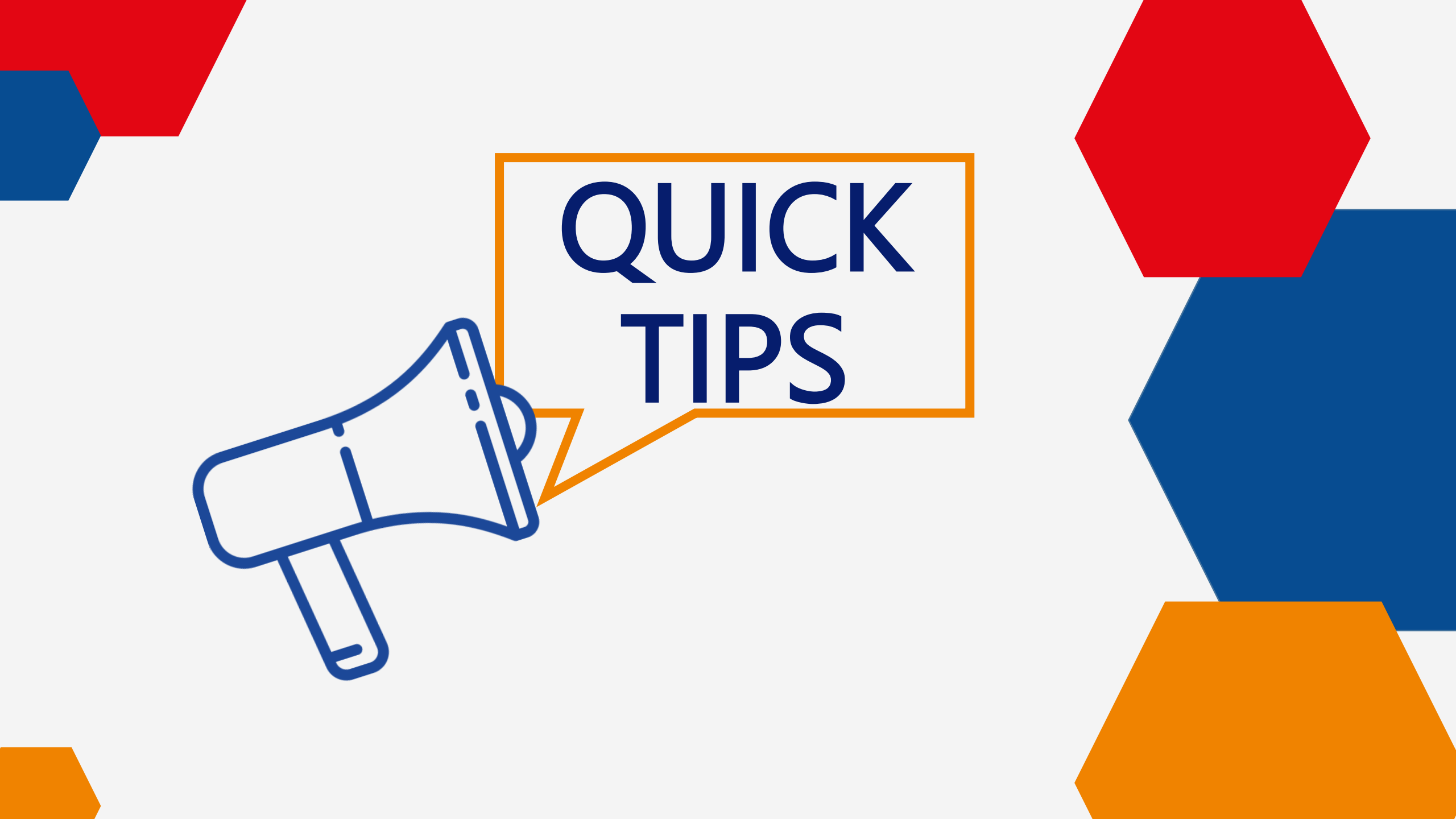

# **COME SAPERE QUANTE VOLTE È STATO UTILIZZATO UN COUPON?**

| intershop commerc                                                                    | <b>e</b> management                                                                             | DATA VIEW DESIGN VIEW               |                                   |                                                                   | CRanzini WebShop       | ÷ (2 | )- (1) (2) (0) |
|--------------------------------------------------------------------------------------|-------------------------------------------------------------------------------------------------|-------------------------------------|-----------------------------------|-------------------------------------------------------------------|------------------------|------|----------------|
| Applications Customers                                                               | Marketing Catalogs Content                                                                      | Stores Orders Mass Data Tasks Local | lization Services Preferences     |                                                                   |                        |      |                |
| Sales Channel Use the modules below to mar Applications Maintain the applications av | Promotion Overview<br>Campaigns<br>Promotions<br>Promotion Attachment Upload<br>Promotion Codes | s the management<br>Vai n<br>MARK   | nella voce<br>KETING <del>→</del> | orders, and various channel preferences.<br>mers of this channel. |                        |      |                |
| <ul> <li>Marketing</li> <li>Manage the online marketing</li> </ul>                   | Affiliate Partners<br>Link Management                                                           | PROMO                               | TION CODES                        | alogs<br>cts and catalogs of this channel.                        |                        |      |                |
| Content<br>Manage the content.                                                       | Recommendations - Data Feeds<br>Import & Export<br>Batch Processes                              |                                     | Stores Manage the sto             | pres of this channel.                                             |                        |      |                |
| • Orders<br>Manage the orders of this c                                              | Gift Cards & Certificates                                                                       |                                     | Mass Data<br>Manage mass o        | a Tasks<br>data tasks like data replication, export & impo        | ort and manage labels. |      |                |

# **COME SAPERE QUANTE VOLTE È STATO UTILIZZATO UN COUPON?**

#### Digita il coupon che hai creato nella promozione e clicca su FIND.

| Promotion Codes                                                                |                                                                                                    |                                                                                              |
|--------------------------------------------------------------------------------|----------------------------------------------------------------------------------------------------|----------------------------------------------------------------------------------------------|
| Search Promotion Code Groups Deactivate Promotion Code                         | S Contraction of the second second second second second second second second second second second second second |                                                                                              |
| Promotion Codes                                                                |                                                                                                    |                                                                                              |
| Enter an e-mail address, login or customer ID to check the applicability of th | e promotion code for the corresponding customer. Alternatively use the "" button to sele                        | ct a customer via customer search.                                                           |
| Simple Search                                                                  |                                                                                                    |                                                                                              |
| Promotion Code*: SCONTO10WEBINAR2                                              | E-mail, Login or Customer ID:                                                                                   | Find                                                                                         |
| Promotion Code                                                                 | Redemption Status                                                                                               | Validity Status                                                                              |
| SCONTO10WEBINAR2                                                               | Not Redeemed (0/unlimited)                                                                                      | 0                                                                                            |
|                                                                                | Numero di volte che il<br>coupon è stato utilizzato                                                             | Il bollino è verde quando il<br>coupon è valido o rosso quando<br>il coupon non è più valido |

# TIPS COME VEDERE LE MODIFICHE FATTE IN TEMPO REALE?

### Devi PULIRE LA CACHE!

| Intershop commerce management                                                    | DATA VIEW DESIGN VIEW                       |                                                                | CRanzini WebShop 🗘     | Ø- I?© |
|----------------------------------------------------------------------------------|---------------------------------------------|----------------------------------------------------------------|------------------------|--------|
| Applications Customers Marketing Catalogs Content Stores                         | Orders Mass Data Tasks Localization Service | s Preferences                                                  |                        |        |
| CRanzini WebShop > Preferences                                                   |                                             |                                                                |                        |        |
| Preferences                                                                      |                                             |                                                                |                        |        |
| Business administrators use the following modules to define various preferences. |                                             |                                                                |                        |        |
| Approval Preferences                                                             |                                             | ► CAPTCHAs                                                     |                        |        |
| Approval Preferences to configure approval link lifetime                         |                                             | Enable or disable CAPTCHAs for various parts of the storefront | t.                     |        |
| Contact Us Preferences                                                           |                                             | Systemmails ändern                                             |                        |        |
| Define preferences for the contact us form in this channel.                      |                                             | Hier können die Systemmails geändert werden.                   |                        |        |
| Content Object Locking                                                           |                                             | Contract Settings                                              |                        |        |
| Define content object locking preference.                                        |                                             | Define preferences for contracts in this channel.              |                        |        |
| Design View                                                                      |                                             | E-mail Marketing                                               |                        |        |
| Activate and configure storefront editing.                                       |                                             | Define the e-mail marketing preferences of this channel.       |                        |        |
| ▶ Gift Certificates                                                              |                                             | ▶ Image Settings                                               |                        |        |
| Define preferences for gift certificates in this channel.                        |                                             | Define preferences for images in this channel.                 |                        |        |
| Crder Notification                                                               |                                             | Page Caching                                                   |                        |        |
| Define preferences for order notification in this channel.                       |                                             | Define page cache preferences and clear the page cache for the | he channel storefront. |        |
|                                                                                  |                                             |                                                                |                        |        |

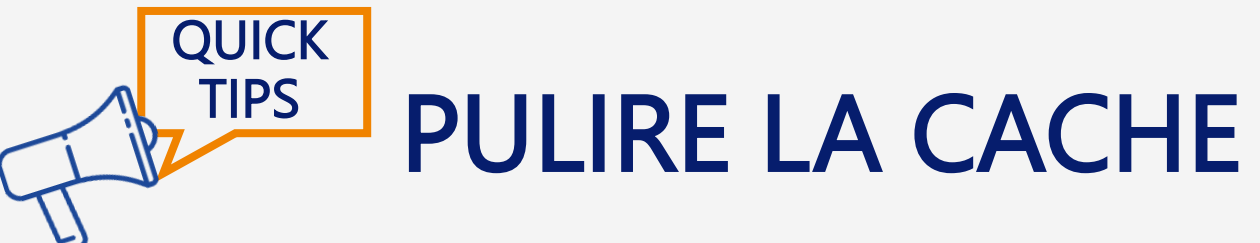

#### Nel menù, seleziona la voce **PREFERENCES**

| Intershop commerce management DATA VIEW DES                                                            | SIGN VIEW                       | CRanzini WebShop 💠                                                                              | Ø- | ۵ 🤉 |
|----------------------------------------------------------------------------------------------------|---------------------------------|-------------------------------------------------------------------------------------------------|----|-----|
| Applications Customers Marketing Catalogs Content Stores Orders Mass Da                                | ata Tasks Localization Services | Preferences                                                                                     |    |     |
| CRanzini WebShop > Preferences                                                                         |                                 |                                                                                                 |    |     |
| <b>Preferences</b><br>Business administrators use the following modules to define various preferences. |                                 |                                                                                                 |    |     |
| Approval Preferences                                                                                   |                                 | CAPTCHAs                                                                                        |    |     |
| Approval Preferences to configure approval link lifetime                                               |                                 | Enable or disable CAPTCHAs for various parts of the storefront.                                 |    |     |
| Contact Us Preferences Define preferences for the contact us form in this channel.                     |                                 | Systemmails ändern<br>Hier können die Systemmails geändert werden.                              |    |     |
| Content Object Locking Define content object locking preference.                                       |                                 | Contract Settings Define preferences for contracts in this channel.                             |    |     |
| Design View<br>Activate and configure storefront editing.                                              |                                 | E-mail Marketing<br>Define the e-mail marketing preferences of this channel.                    |    |     |
| Gift Certificates Define preferences for gift certificates in this channel.                            |                                 | Image Settings Define preferences for images in this channel.                                   |    |     |
| Order Notification Define preferences for order notification in this channel.                          |                                 | Page Caching Define page cache preferences and clear the page cache for the channel storefront. |    |     |

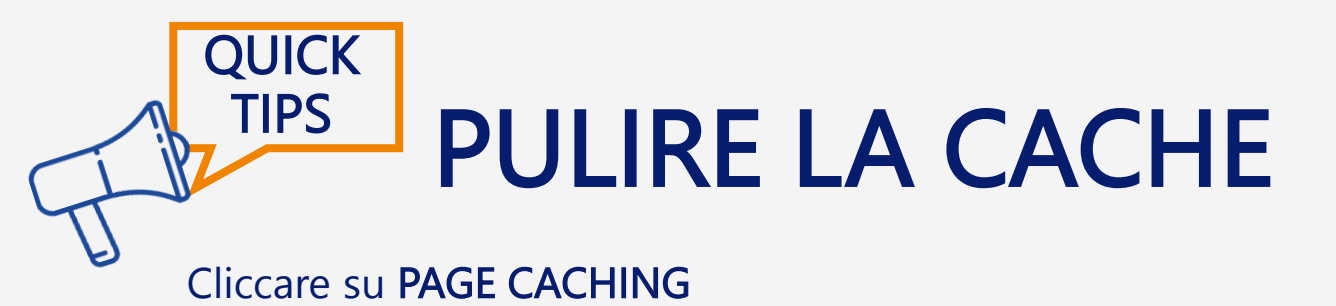

#### ٢ 🕐 Ø-CRanzini WebShop **intershop commerce** management DATA VIEW DESIGN VIEW Applications Customers Marketing Catalogs Content Stores Orders Mass Data Tasks Localization Services Preferences CRanzini WebShop > Preferences Preferences Business administrators use the following modules to define various preferences. CAPTCHAs Approval Preferences Approval Preferences to configure approval link lifetime Enable or disable CAPTCHAs for various parts of the storefront. Contact Us Preferences Systemmails ändern Define preferences for the contact us form in this channel. Hier können die Systemmails geändert werden. Content Object Locking Contract Settings Define content object locking preference. Define preferences for contracts in this channel. E-mail Marketing Design View Activate and configure storefront editing. Define the e-mail marketing preferences of this channel. Gift Certificates Image Settings Define preferences for gift certificates in this channel. Define preferences for images in this channel. Order Notification Page Caching Define page cache preferences and clear the page cache for the channel storefront. Define preferences for order notification in this channel.

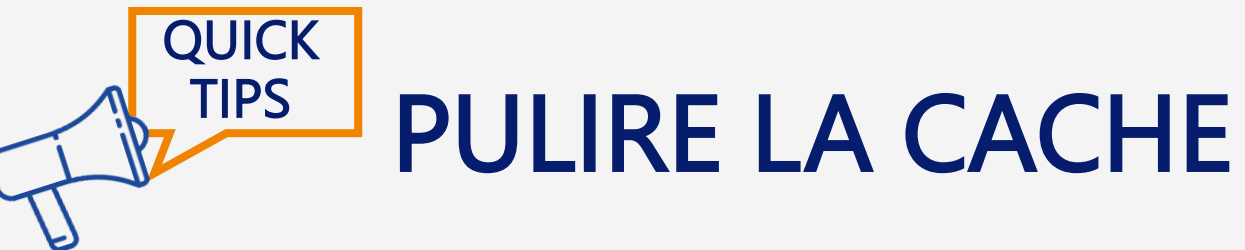

#### Cliccare su INVALIDATE

#### Page Cache Settings

Maximum age of static content defines the time span (in seconds), static content is cached by the web adapter until it is requested again from the application server. Set it to 0, to disable the caching of static files (graphics etc.).

Enabled page caching allows the web adapter to cache certain pre-compiled storefront pages. This option improves storefront performance.

Enable page cache keyword processing to mark certain storefront pages as cacheable by the web-adapter with different keywords. These pages can later be selectively removed from the cache by entering the keywords and clicking 'Invalidate'.

|  | Enable page cache full text indexing to allo | w full text indexing of all pages. | These pages can later be selectively | removed from the cache by entering | the searchwords and clicking 'Invalidate'. |
|--|----------------------------------------------|------------------------------------|--------------------------------------|------------------------------------|--------------------------------------------|
|--|----------------------------------------------|------------------------------------|--------------------------------------|------------------------------------|--------------------------------------------|

| Maximum age of static content: | 86,400 | Seconds |
|--------------------------------|--------|---------|
| Page caching:                  |        |         |
| Page cache keyword processing: |        |         |
| Page cache full text indexing: |        |         |
|                                |        |         |

#### Page Cache Invalidation

Click "Invalidate" to fully empty the cache. Enter a set of keywords and click "Invalidate" to selectively delete storefront pages cached by these keywords from the page cache.

| Page cache invalidation<br>keywords/full text: | <br>Multiple keywords are separated by |            |
|------------------------------------------------|----------------------------------------|------------|
|                                                |                                        | Invalidate |

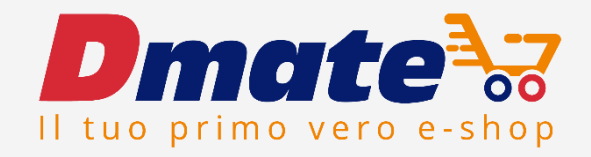

# **IL PIANO** DIGITAL MARKETING

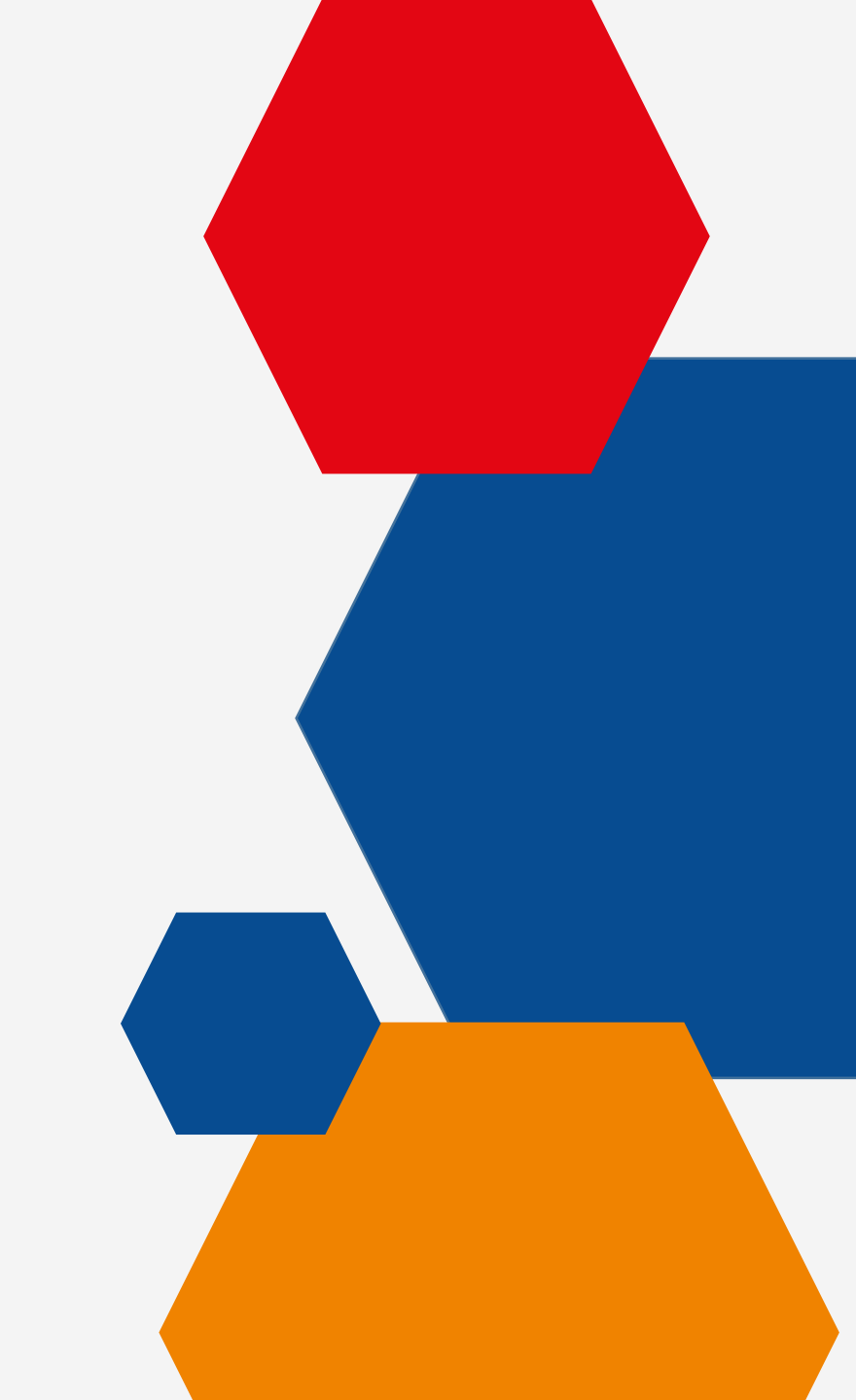

### IL PIANO DIGITAL MARKETING 2023

|                                 | WK18                                                          | WK20                 | WK22                           | W/K24                 | WK26                            | WK28                                        | WK30          | WK34             | WK36                                                                     | WK38                       | WK40                                                 | W/K42                                                       | W/K44                                        | WK46                    | WK48                           | Wk50                 |
|---------------------------------|---------------------------------------------------------------|----------------------|--------------------------------|-----------------------|---------------------------------|---------------------------------------------|---------------|------------------|--------------------------------------------------------------------------|----------------------------|------------------------------------------------------|-------------------------------------------------------------|----------------------------------------------|-------------------------|--------------------------------|----------------------|
| Nome promo                      | Maggio Giugno Luglio                                          |                      | Ag                             | Agosto Settembre      |                                 | Ottobre                                     |               | Novembre         |                                                                          | Dicembre                   |                                                      |                                                             |                                              |                         |                                |                      |
| Promo HighTop                   | Acco: buste a<br>perforazione e<br>pouches<br>plastificazione | 3M: gamma<br>post it | Durable:<br>gamma<br>duraframe | Tombow:<br>correttori | Fellowes: top<br>item ergonomia | Rotolificio<br>Pugliese: carta<br>in rotoli | NWL: top it   | tem scrittura    | Sei Rota: buste<br>in plastica e<br>raccoglitori<br>Stelvio/Stelvio<br>T | Pentel: NSO/60<br>+ Superb | Eurocart:<br>registratori Q-<br>Connect +<br>faidoni | Favorit:<br>registratori<br>Unico + buste a<br>perforazione | Acco: top item<br>archiviazione<br>(storage) | Pilot: gamma<br>frixion | Eurocart: top<br>item archivio | 3M: gamma<br>post it |
| Q-Connect/Donau/Office Products | Scri                                                          | ittura               | Cance                          | elleria               | Mac                             | chine                                       | Comun         | icazione         | Arc                                                                      | hivio                      | NO                                                   | VITA'                                                       | Sped                                         | lzione                  | Blocchi e                      | quaderni             |
| Back To School                  |                                                               |                      |                                |                       |                                 |                                             |               | 21<br>(pro       | agosto - 28 setten<br>dotti scrittura/did                                | abre<br>attica)            |                                                      |                                                             |                                              |                         |                                |                      |
| Back To Office                  |                                                               |                      |                                |                       |                                 |                                             |               |                  | 4 - 29 se<br>(top s                                                      | ttembre<br>ellers)         |                                                      |                                                             |                                              |                         |                                |                      |
| Best Archivio                   |                                                               |                      |                                |                       |                                 |                                             |               |                  |                                                                          |                            |                                                      | 16 0                                                        | ttobre - 24 nover                            | nbre                    |                                |                      |
| Olack Friday                    |                                                               |                      |                                |                       |                                 |                                             |               |                  |                                                                          |                            |                                                      |                                                             |                                              |                         |                                |                      |
| Natale                          |                                                               |                      |                                |                       |                                 |                                             |               |                  |                                                                          |                            |                                                      |                                                             |                                              |                         | 13 nov. 22 dic.                |                      |
|                                 | Energizer - Alto                                              |                      |                                | Energizer - promo     | Fellowes -                      |                                             | Casio - calc. | Pentel - 4 linee | Pentel - 4 linee                                                         | Sm -                       | 3m -                                                 |                                                             |                                              |                         |                                |                      |

| Promo Settimanali | rotanti + riciclabili | TRUST                                     | ини                                       | estiva     | Ergonomia  | Avery                               | Scientifiche                        | prod.                       | prod.                       | 3m -<br>vista+respirazione | 3m -<br>vista+respirazione | Pentel - Energei           | Pentel - Energei           |  |
|-------------------|-----------------------|-------------------------------------------|-------------------------------------------|------------|------------|-------------------------------------|-------------------------------------|-----------------------------|-----------------------------|----------------------------|----------------------------|----------------------------|----------------------------|--|
|                   | Trust                 | Uhu                                       | Trust                                     | 3m - udito | 3m - udito | Energizer - Testa la<br>performance | Energizer - Testa la<br>performance | Energizer - Back to<br>work | Energizer - Back to<br>work | Trust                      | Trust                      | Energizer - Peak<br>season | Energizer - Peak<br>season |  |
|                   | Unu                   | Energizer - Alto<br>rotanti + riciclabili | Energizer - Alto<br>rotanti + riciclabili | Tesa       | Tesa       | Casio - calc.<br>Scientifiche       | Avery                               | Tesa                        | Tesa                        |                            |                            | Tesa                       | Tesa                       |  |
|                   | Borbone               | EcoCanny                                  | Uhu                                       | Uhu        | Uhu        | Staedtier                           | Staedtier                           | Durable                     | Durable                     |                            |                            | Durable                    | Durable                    |  |
|                   | Figna - blocchi       | Figna - blocchi                           | Pigna - blocchi                           | G. Vermes  | G. Vermes  |                                     |                                     |                             |                             |                            |                            |                            |                            |  |
|                   | Fellowes -            | Fellowes -                                | Fellowes -                                | Fellowes - | Fellowes - | 1                                   |                                     |                             |                             |                            |                            |                            |                            |  |
|                   | Ergonomia             | Ergonomia                                 | Ergonomia                                 | Ergonomia  | Ergonomia  |                                     |                                     |                             |                             |                            |                            |                            |                            |  |
|                   | Fellowes -            | Fellowes -                                | Felicwes -                                |            |            |                                     |                                     |                             |                             |                            |                            |                            |                            |  |
|                   |                       | distruggi                                 | distruggi                                 | distruggi  |            |                                     |                                     |                             |                             |                            |                            |                            |                            |  |

PROMO GADGET

# IL PIANO DIGITAL MARKETING – Q2

### MAGGIO

### GIUGNO

HIGH-TOP week 18-19 Acco: buste a perforazione e pouches plastificazione

*week 20-21* **3M**: gamma Post-it

Q-CONNECT Scrittura

#### SETTIMANALI

Trust Energizer Pigna Aggiornamento Igiene HIGH-TOP week 22-23 Durable: gamma Duraframe

*week 24-25* **Tombow**: gamma correttori

Q-CONNECT Macchine

**SETTIMANALI** Fellowes - ergonomia Tesa 3M - protezione individuale

# IL PIANO DIGITAL MARKETING – Q3

#### LUGLIO

### AGOSTO

HIGH-TOP week 26-27 Fellowes: prodotti top di ergonomia

*week 28-29* **Rotolificio Pugliese:** carta in rotoli

**Q-CONNECT** Spedizione

#### SETTIMANALI

Trust Energizer Pigna Aggiornamento Igiene HIGH-TOP week 30-31 -32 NWL: top di scrittura

*week 33-34-35* **Dymo**: nastri D1 e rotoli LabelWriter

**Q-CONNECT** Comunicazione

STAGIONALI Back to school (21 Agosto - 28 Settembre)

SETTIMANALI Fellowes - ergonomia Tesa 3M - protezione individuale

### SETTEMBRE

HIGH-TOP week 36-37 Durable: gamma Duraframe

*week 24-25* **Tombow**: gamma correttori

**Q-CONNECT** Archivio

SETTIMANALI Fellowes - ergonomia Tesa 3M - protezione individuale

# IL PIANO DIGITAL MARKETING – Q3

#### OTTOBRE

### NOVEMBRE

HIGH-TOP week 40-41 Q-Connect: registratori e faldoni

*week 42-43* **Favorit:** unico e buste a perforazione

**Q-CONNECT** Novità

**STAGIONALI** Best Archivio (16 Ottobre - 24 Novembre)

**SETTIMANALI** 3M – Respirazione Trust HIGH-TOP week 44-45 Acco: top sellers storage

*week 46-47* **Pilot**: gamma Frixon

**Q-CONNECT** Spedizione

STAGIONALI Best Archivio (16 ottobre-24 novembre)

Black Friday (20 - 24 novembre)

Natale (13 novembre - 22 dicembre)

### DICEMBRE

HIGH-TOP week 48-49 Eurocart: top item archivio

week 50-51 Post-it

**Q-CONNECT** Blocchi e quaderni

**STAGIONALI** Natale (13 Novembre - 22 Dicembre)

## **COMUNICARE LE PROMOZIONI**

Fare promozioni è importante, comunicarlo ancora di più!!

Nei canali web è indispensabile:

- dare evidenza ai prodotti in promozione, sempre e comunque dalla homepage
- evidenziare i prodotti relativi nei risultati della ricerca, ma anche tra gli altri prodotti similari
- creare coupon, per una miglior gestione dell'attività, e poi comunicarli
- gestire una comunicazione puntuale verso il cliente, nel modo tramite newsletter o email marketing

UN WEBINAR DEDICATO ALLA COMUNICAZIONE DELLE PROMOZIONI

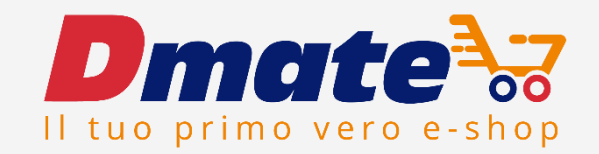

# I PROSSIMI APPUNTAMENTI

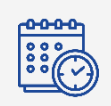

**Crea e gestisci i listini dei tuoi clienti** 18 maggio, ore 14.30-15.30

| -0-0-0-0 |
|----------|
|          |
|          |

**Gestire in autonomia le proprie promozioni (seconda parte)** 25 maggio, ore 14.30-16

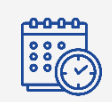

**Crea promozioni con omaggio ed aggiorna i prodotti in home** 31 maggio, ore 14.30-16

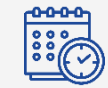

**Comunica le promozioni al tuo target** 9 giugno, ore 14.30-15.30

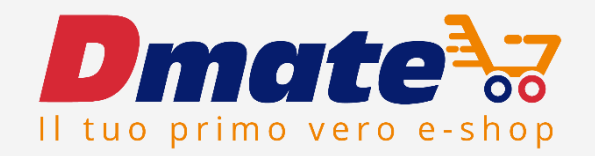

# GRAZIE PER L'ATTENZIONE

Su WIKI.DESKTOO.COM trovate tutto il materiale presentato